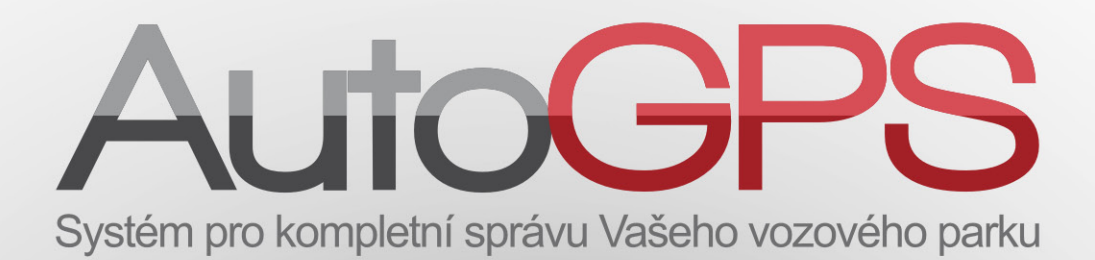

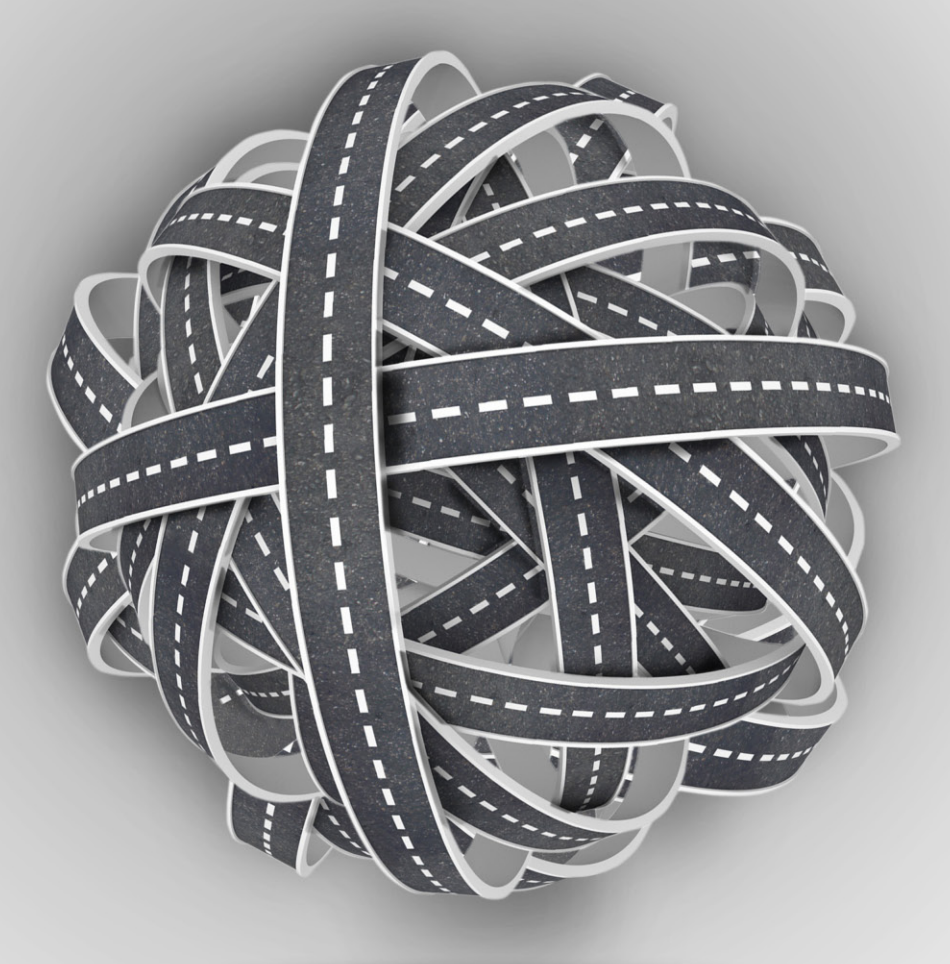

### **PŘEHLED REPORTŮ** KOMPLEXNÍHO SYSTÉMU AUTO-GPS

www.auto-gps.eu

**Přehled reportů** komplexního systému Auto-GPS

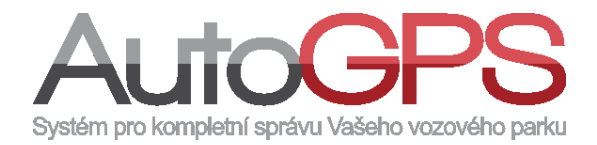

| Reporty    | rosat.cz https://cars. | +<br>eurosat.cz/cnt/expor              | rt/index   |         | - P 94.0     |
|------------|------------------------|----------------------------------------|------------|---------|--------------|
| Úvod       | Kniha jízd             | Reporty                                | Statistiky | Utility | Administrace |
| Jednoduchý | report                 | Reporty<br>Formáty rep<br>Přehled plán | ování      |         |              |

Menu "Reporty" umožňuje přístup k výběru a vytváření výstupních zpráv, sestavených podle různých kritétií a v různých GPS formátech výstupu. Vytvořené reporty je možné uložit jako šablony pro pozdější použití а rovněž plánovat jejich automatické vytváření ve stanoveném čase. včetně odesílání na zadané emailové adresy.

> Více informací o komplexním systému Auto-GPS a jeho využití nalezneta na www.auto-gps.eu

### Obsah

| Popis re | portů                            | Form                                                                                                    | náty výstupu | : | Strana |
|----------|----------------------------------|----------------------------------------------------------------------------------------------------|--------------|---|--------|
| 1.       | Jednoduchý report                |                                                                                                    | PDF CSV      |   | 7      |
| 2.       | Administrátorské reporty         |                                                                                                    |              |   | 8      |
| 2.1      | CSV licence jednotek             | csv                                                                                                    |              |   | 8      |
| 2.2      | CSV vzdálenosti dle řidičů       | csv                                                                                                    |              |   | 8      |
| 2.3      | Přehled automatického nabíjení   | F                                                                                                    | PDF          |   | 9      |
| 2.4      | Tisk cest a sumářů dle řidičů    | F                                                                                                    | PDF          |   | 9      |
| 2.5      | Tisk cest dle řidičů             |                                                                                                    | PDF          |   | 10     |
| 2.6      | Tisk licencí jednotek            |                                                                                                    | PDF          |   | 10     |
| 2.7      | Tisk průměrných přehledů         | T                                                                                                    | PDF          |   | 11     |
| 2.8      | Tisk přehledy dle řidičů         |                                                                                                    | PDF          |   | 11     |
| 2.9      | Tisk řidičů                      | T                                                                                                    | PDF          |   | 12     |
| 2.10     | Tisk vzdáleností dle řidičů      | T                                                                                                    | PDF          |   | 12     |
| 2.11     | Tisk zpráv jednotky              |                                                                                                    | PDF          |   | 13     |
| 2.12     | XLS cestovní příkazy             | XLS                                                                                                    |              |   | 13     |
| 2.13     | XLS přehled jednotek             | XLS                                                                                                    |              |   | 14     |
| 2.14     | XLS Sap DP export                | XLS                                                                                                    |              |   | 14     |
| 2.15     | XLS Sap KP export                | XLS                                                                                                    |              |   | 15     |
| 2.16     | XLS výpis korekcí                |                                                                                                    | PDF          |   | 15     |
| 2.17     | XLS nastavení jednotky           | XLS                                                                                                    |              |   | 16     |
| 2.18     | XLS práva dle jednotky           | XLS                                                                                                    |              |   | 16     |
| 2.19     | XLS práva dle uživatele          | XLS                                                                                                    |              |   | 17     |
| 2.20     | XLS Sap DP po skupinách          | XLS                                                                                                    |              |   | 17     |
| 2.21     | XLS Sap KD po skupinách          | XLS                                                                                                    |              |   | 18     |
| 2.22     | XLS uživatelského logu           | XLS                                                                                                    |              |   | 18     |
| 2.23     | Tisk korekcí                     | Ē                                                                                                    | PDF          |   | 19     |
| з.       | Grafové reporty                  |                                                                                                    |              |   | 20     |
| 3.1      | Tisk statistik jednotek          |                                                                                                    |              |   | 20     |
| 3.2      | Tisk grafů EDM ECO dle RPM       |                                                                                                    |              |   | 21     |
| 3.3      | Tisk grafů EDM ECO dle rychlosti |                                                                                                    |              |   | 21     |
| 3.4      | Tisk externích dat - grafy       | 7                                                                                                    | PDF          |   | 22     |
| 4.       | Odvozené reporty (tabulky)       |                                                                                                    |              |   | 23     |
| 4.1      | CSV bez parametrů                | csv                                                                                                    |              |   | 23     |
| 4.2      | CSV náklady                      | csv                                                                                                    |              |   | 23     |
| 4.3      | CSV náklady na pobočky           | csv                                                                                                    |              |   | 24     |
| 4.4      | CSV překročení rychlosti         | csv                                                                                                    |              |   | 24     |
| 4.5      | CSV součty aut                   | csv                                                                                                    |              |   | 25     |
| 4.6      | CSV soukromých jízd              | CSV                                                                                                    |              |   | 25     |
|          | Systém pro kon                   | IDE TO CONTRACTOR DE LA CONTRACTOR DE LA | Barku        |   |        |

# Obsah

| Popis re | eportů                      | Formáty výstupu                                              | Strana |
|----------|-----------------------------|--------------------------------------------------------------|--------|
| 4.7      | CSV stání na místě          | csv                                                          | 26     |
| 4.8      | XLS zkrácený report         | XLS                                                          | 26     |
| 4.9      | Denní přehledy v zadaný čas | XLS                                                          | 27     |
| 4.10     | XLS zdravotnických dokladů  | XLS                                                          | 27     |
| 4.11     | CSV návštěv zákazníka       | csv                                                          | 28     |
| 5.       | Odvozené reporty (tisk)     |                                                              | 29     |
| 5.1      | Tisk denních součtů         |                                                              | 29     |
| 5.2      | Tisk informací o jednotce   |                                                              | 29     |
| 5.3      | Tisk jízd mimo povolený čas |                                                              | 30     |
| 5.4      | Tisk jízd ve vybraný čas    |                                                              | 30     |
| 5.5      | Tisk pohybu v oblastech     |                                                              | 31     |
| 5.6      | Tisk překročení hranic      |                                                              | 31     |
| 5.7      | Tisk překročení rychlosti   |                                                              | 32     |
| 5.8      | Tisk soukromých jízd        |                                                              | 32     |
| 5.9      | Tisk stání na místě         |                                                              | 33     |
| 5.10     | Tisk vstupů                 |                                                              | 33     |
| 5.11     | Tisk zdravotnických dokladů |                                                              | 34     |
| 5.12     | Tisk návštěv zákazníka      |                                                              | 34     |
| 5.13     | Tisk detailů jízd           |                                                              | 35     |
| 5.14     | Tisk zakázek                |                                                              | 35     |
| 6.       | Tracker reporty             |                                                              | 36     |
| 6.1      | CSV pohyb trackerů          | csv                                                          | 36     |
| 6.2      | CSV pozice trackerů         | csv                                                          | 36     |
| 6.3      | Tisk pohybu trackerů        |                                                              | 37     |
| 6.4      | CSV tracker sestavy         | csv                                                          | 37     |
| 6.5      | Tisk tracker denní sestavy  |                                                              | 38     |
| 6.6      | Tisk tracker sestavy        | PDF                                                          | 38     |
| 7.       | Programové reporty          |                                                              | 39     |
| 7.1      | CSV Helios                  | csv                                                          | 39     |
| 7.2      | CSV pro skripty             | CSV                                                          | 39     |
| 7.3      | CSV Softip                  | csv                                                          | 40     |
| 7.4      | GPX                         | XML                                                          | 40     |
| 7.5      | KML – Google Earth          | XML                                                          | 41     |
| 7.6      | XML ABRA Gx                 | XML                                                          | 41     |
| 7.7      | XML autopark 20xx           | XML                                                          | 42     |
| 7.8      | XML Autoplan                | XML                                                          | 42     |
| 7.9      | Původní export              | XML                                                          | 43     |
|          |                             | ActoGPS<br>Systém pro kompletní správu Vašeho vozového parku |        |

### Obsah

| Popis re | portů                                         | Formáty výstupu | Strana |
|----------|-----------------------------------------------|-----------------|--------|
| 7.10     | XML SPZ 20xx                                  | XML             | 43     |
| 8.       | Reporty externích zařízení                    |                 | 44     |
| 8.1      | Tisk knihy jízd a EDM ECO                     |                 | 44     |
| 8.2      | Tisk sumáře telemetry dle RPM (EDM ECO)       |                 | 44     |
| 8.3      | Tisk sumáře telemetry dle rychlosti (EDM ECO) |                 | 45     |
| 8.4      | Tisk telemetry dle RPM (EDM ECO)              |                 | 45     |
| 8.5      | Tisk telemetry dle rychlosti (EDM ECO)        | PDF             | 46     |
| 9.       | Statistické reporty                           |                 | 47     |
| 9.1      | CSV statistik (více druhů)                    | csv             | 47     |
| 9.2      | Tisk přehledu oblastí                         |                 | 47     |
| 9.3      | Tisk servisního intervalu                     |                 | 48     |
| 9.4      | Tisk statistik (více druhů)                   |                 | 48     |
| 9.5      | Tisk účelů jízd                               |                 | 49     |
| 9.6      | Tisk vyhledání vozidel                        |                 | 49     |
| 9.7      | Tisk upozornění                               |                 | 50     |
| 9.7      | XLS statistiky dobíjení                       | PDF             | 50     |
| 10.      | Základní reporty                              |                 | 51     |
| 10.1     | CSV základní sestavy                          | csv             | 51     |
| 10.2     | Tisk základní sestavy                         | PDF PDF         | 51     |
| 10.3     | XML základní sestavy                          | XML             | 52     |

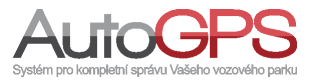

### Poznámky

| <br>                                              |  |
|---------------------------------------------------|--|
|                                                   |  |
|                                                   |  |
|                                                   |  |
|                                                   |  |
|                                                   |  |
|                                                   |  |
|                                                   |  |
|                                                   |  |
|                                                   |  |
|                                                   |  |
|                                                   |  |
|                                                   |  |
|                                                   |  |
|                                                   |  |
|                                                   |  |
|                                                   |  |
|                                                   |  |
|                                                   |  |
|                                                   |  |
|                                                   |  |
|                                                   |  |
|                                                   |  |
|                                                   |  |
|                                                   |  |
|                                                   |  |
|                                                   |  |
|                                                   |  |
|                                                   |  |
|                                                   |  |
| <br>                                              |  |
|                                                   |  |
| <br>                                              |  |
|                                                   |  |
| <br>                                              |  |
|                                                   |  |
|                                                   |  |
|                                                   |  |
|                                                   |  |
|                                                   |  |
|                                                   |  |
|                                                   |  |
| AUTOGPS                                           |  |
| systém pro kompletní správu Vašeho vozového parku |  |

# 1 Jednoduchý report

#### Umístění: Reporty – Jednoduchý report

Jednoduchý report představuje základní přehled o jízdách řidičů a nákladech na jízdy. Jeho obsah nelze měnit. Zahrnuje jak údaje o jednotlivých jízdách, tak i sumáře za období. V nastavení je možné vybrat řidiče a časové období pro report. Výstup je možný na tiskárnu, do souborového formátu pdf nebo csv.

#### Náhled:

| Automobil<br>SPZ<br>Obdobi | 19.1.2012 11:0<br>20.1.2012 10:5<br>Služební neodso | 0 - 19.1.2012<br>7<br>uhlasená, Souk | 12:35<br>Iromá, Skužební o        | šsouhlasená, cestak |                                                  |                                   |                                        |                                    |                       |                |       |                                       |                                           |                                                |                    |
|----------------------------|-----------------------------------------------------|--------------------------------------|-----------------------------------|---------------------|--------------------------------------------------|-----------------------------------|----------------------------------------|------------------------------------|-----------------------|----------------|-------|---------------------------------------|-------------------------------------------|------------------------------------------------|--------------------|
| Datum                      | iði<br>T                                            | dië<br>VP                            | Čas<br>odjezdu<br>Čas<br>přijezdu | Dėlka<br>Čas        | Náklady na ujeté<br>kilometry<br>Spotřeba paliva | Maximální<br>rychlost<br>Rychlost |                                        | Odku<br>Kam                        | đ                     | Účel<br>cesty  | st    | Stâni mezî<br>Jizdamî<br>ânî na mistê | Průtokoměr                                | Stav<br>tachometru                             | Stát               |
| 19.1.2012                  | Služební<br>neodsouhlas                             | iená                                 | 11:42<br>11:48                    | 5,70 km<br>00:06    | 18,72 CZK<br>0,51 I                              | 123,00 km/8<br>51,90 km/8         | Centrála Eu<br>Řečkovice<br>Ploun nářa | rosat CS, Kará<br>dí, Staříkova, E | íslek, Brno -<br>Brno |                |       | 00:23:09<br>00:00:00                  |                                           | 116 471,40 km                                  |                    |
| 19.1.2012                  | Služební<br>neodsouhlas                             | iená                                 | 12:12<br>12:23                    | 5,00 km<br>00:11    | 16,42 CZK<br>0,45 I                              | 55,00 km/1<br>25,60 km/1          | h Piloun nářa<br>h testklent, F        | di, Staňkova, B<br>Valová, Brno    | Brno                  |                |       | 00:15:11<br>00:00:00                  |                                           | 116 476,40 km                                  |                    |
| 19.1.2012                  |                                                     |                                      |                                   |                     |                                                  |                                   |                                        |                                    |                       |                | Sub   | ební neodsouhlase<br>Cellu            | ená : Počet jizd 2,<br>em : Počet jizd 2, | 10,70 km, 35,15 CZK (<br>10,70 km, 35,15 CZK ( | (00:18)<br>(00:18) |
|                            |                                                     | elkem                                |                                   |                     |                                                  |                                   |                                        |                                    |                       |                |       |                                       |                                           |                                                |                    |
| Služební nec               | odsouhlasená                                        | Počet jied                           |                                   | 2                   | Ujetá vzdalenost 10,70                           | km Čas jed                        | 00:18 Näka                             | dy na jêdy                         | 35,15 CZK             | Spotřeba palva | 0,961 | Stání na místě                        | 00:00:00                                  |                                                |                    |
| Cekem                      |                                                     | Počet jizd                           |                                   | 2                   | Ujetá vzdalenost 10,70                           | km Cas j2d                        | 00:18 Näkä                             | dy na jedy                         | 35,15 CZK             | Spot/eba palva | 0,961 | Stání na místě                        | 00:00:00                                  |                                                |                    |
|                            |                                                     | Počáteční st                         | av tachometru                     | 116 465,70 km       |                                                  |                                   |                                        |                                    |                       |                |       |                                       |                                           |                                                |                    |
|                            |                                                     | Konečný sta                          | iv tachometru                     | 116 476,40 km       |                                                  |                                   |                                        |                                    |                       |                |       |                                       |                                           |                                                |                    |
|                            |                                                     | Stání mezi jiz                       | idami                             | 00:38:20            |                                                  |                                   |                                        |                                    |                       |                |       |                                       |                                           |                                                |                    |

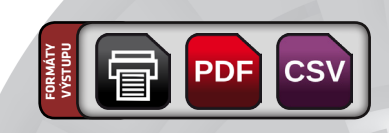

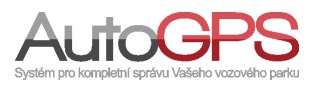

Administrátorské reporty slouží administrátorům k vytváření různých přehledů, ke kterým běžní uživatelé nemají oprávnění. Přístup k jednotlivým reportům a rozsah povolených nastavení je dán oprávněním administrátora.

#### 2.1 CSV licence jednotek

### Umístění: Reporty – Přidat šablonu - Administrátorské reporty – Csv licence jednotek

Tento report je určen pro kontrolu stavu licencí jednotek distributory při exportu do jiných aplikací. Obsahuje informace o datu posledního nabití, kolik dní zbývá do vypršení licence, do které skupiny jednotka patří, telefonní číslo a další.

#### **Parametry:**

|                                |                  |      |                         |   | Windows-1250               |          |
|--------------------------------|------------------|------|-------------------------|---|----------------------------|----------|
| Formát:                        | Csv licence jedn | otek | Řazení dat              |   | Wet- and formality         |          |
|                                | Změnit formát    |      |                         |   | <ul> <li>CSV</li> </ul>    |          |
|                                |                  |      | Cl uložené šabiony:     |   | Uložt do:                  |          |
| Odděleno pomocí:               | Středník         | -    | Do dalších šablon       |   | Olozste dat     Pevný disk |          |
| Oddělovač textu:               | •                |      | Sdlet uloženou šabionu: |   | i ciny dan                 |          |
| Oddělovač<br>desetinných míst: |                  | •    | Ne                      | • |                            |          |
| Oddělovač tisíců:              | Mezera           |      |                         |   | Vygeneruj exp              | ort      |
|                                |                  |      |                         |   | Uložit šabion              | u        |
| vyberte obdobc                 | viastni interval | •    |                         |   | Uložit šablonu a naj       | plánovat |
| od:                            | 1.1.2012 0:00    |      |                         |   |                            |          |
| do:                            | 18.1.2012 23:59  |      |                         |   |                            |          |
|                                |                  |      |                         |   |                            |          |

Nastavení souboru výstupu poskytuje řadu voleb ovlivňujících obsah (volba distributorů, řazení dat,...) a formátování (oddělovače, kódování, ukládání,...). Report je možné uložit jako šablonu i naplánovat jeho automatické generování.

#### 2.2 CSV vzdálenosti dle řidičů

Umístění: Reporty – Přidat šablonu - Administrátorské reporty – Csv vzdálenosti dle řidičů

Report obsahuje data o ujetých kilometrech řidičů ve zvoleném období, řazená podle poboček a jmen řidičů. Rozdělení jízd ve sloupcích je podle typu – služební neodsouhlasená, soukromá, služební od-souhlasená.

#### Parametry:

|                                |                                      |        |                                      | Windows-1250                |
|--------------------------------|--------------------------------------|--------|--------------------------------------|-----------------------------|
| Format:                        | Csv vzdálenosti dle<br>Změnit formát | řidičů | Vytisknout:<br>Sužební neodsouhasená | Výstupní formát:            |
| Odděleno pomocí:               | Středník                             |        | Sužební odsouhlasená v               | Uložště dat     Pevný disk  |
| Oddělovač textu:               | •                                    |        | Club land Jablanu                    | 7                           |
| Oddělovač<br>desetinných míst: | ,                                    |        | Do dalších šabion                    |                             |
| Oddělovač tisíců:              | Mezera                               | •      | Sdlet uloženou šabionu:<br>Ne        | Vygeneruj export            |
| Vyberte období:                | Vlastní interval                     | •      |                                      | Uložit šablonu              |
| od:                            | 1.1.2012 0:00                        |        |                                      | Uložit šablonu a naplánovat |
| do:                            | 18.1.2012 23:59                      |        |                                      |                             |
|                                |                                      |        |                                      |                             |

Výstupní soubor obsahuje data odpovídající použitým volbám (výběr řidiče(ů), typ cesty) a formátování (oddělovače, kódování,...). Report je možné uložit jako šablonu i naplánovat jeho automatické generování.

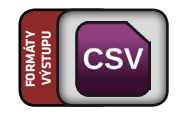

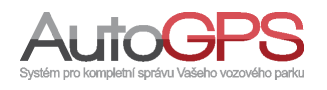

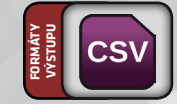

#### 2.3 Přehled automatického nabíjení

Umístění: Reporty – Přidat šablonu - Administrátorské reporty – Přehled automatického nabíjení.

Report představuje jednoduchý přehled dobití jednotek s nastaveným automatickým dobíjením kreditu. Obsahuje datum a čas dobití, jméno uživatele, počet nabitých měsíců a další údaje. Obsah reportu nelze změnit.

#### Parametry:

| Formát:         | Přehled automatic<br>nabíjení<br>Změnit formát | ckého | Do dalších šablon<br>Sdlet uloženou šabionu:<br>Ne | • | <ul> <li>Tisk</li> <li>Náhled tisku</li> <li>PDF</li> <li>PDF + Logo distributora</li> </ul> |
|-----------------|------------------------------------------------|-------|----------------------------------------------------|---|----------------------------------------------------------------------------------------------|
| Vyberte obdobi: | Předchozí měsíc                                | •     |                                                    |   |                                                                                              |
| od:             | 1.12.2011 0:00                                 |       |                                                    |   |                                                                                              |
| do:             | 31.12.2011 23:59                               |       |                                                    |   | Vygeneruj export                                                                             |
|                 |                                                |       |                                                    |   | Uložit šablonu                                                                               |
|                 |                                                |       |                                                    |   | Uložit šablonu a naplánovat                                                                  |
|                 |                                                |       |                                                    |   |                                                                                              |

Vytvořený report lze uložit jako šablonu využitelnou pro naplánované automatické generování reportu, nebo jej vytisknout či prohlížet.

#### 2.4 Tisk cest a sumářů dle řidičů

### Umístění: Reporty – Přidat šablonu - Administrátorské reporty – Tisk cest a sumářů dle řidičů

Výstupem je přehled jízd odle řidiče a jednotky. Report obsahuje detailní přehled jízd, datum, odkud a kam byla jízda vykonána, vzdálenost, typ jízdy a sumář za období.

#### **Parametry:**

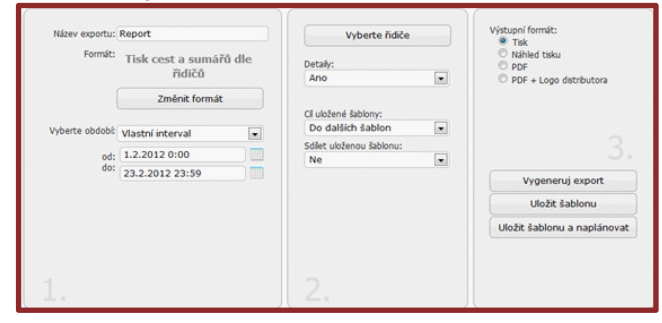

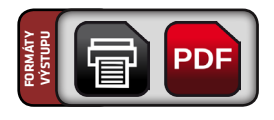

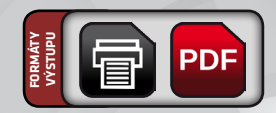

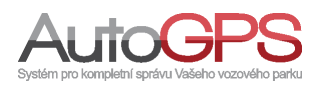

9

#### 2.5 Tisk cest dle řidičů

### Umístění: Reporty – Přidat šablonu - Administrátorské reporty – Tisk cest dle řidičů

Výstupem reportu je přehled jízd řidiče ve zvoleném časovém období. Obsahem reportu jsou přednastavené údaje odkud a kam byla cesta vykonána, ujetá vzdálenost, typ cesty apod. Řazení záznamů je podle poboček a jmen řidičů.

#### **Parametry:**

| Hazev exportu.  | Report            |      | vyberte noice                            | • Tisk                                        |
|-----------------|-------------------|------|------------------------------------------|-----------------------------------------------|
| Formát:         | Tisk cest dle řid | dičů |                                          | <ul> <li>Náhled tisku</li> <li>PDF</li> </ul> |
|                 | Změnit formát     |      | Cl uložené šabiony:<br>Do dalších šablon | PDF + Logo distributora                       |
| Vyberte období: | Vlastní interval  |      | Sdlet uloženou šabionu:                  |                                               |
| od:             | 1.1.2012 0:00     |      |                                          | ʻ                                             |
| do:             | 18.1.2012 23:59   |      |                                          |                                               |
|                 |                   |      |                                          | Vygeneruj export                              |
|                 |                   |      |                                          | Uložit šablonu                                |
|                 |                   |      |                                          | Uložit šablonu a naplánovat                   |
|                 |                   |      |                                          |                                               |
|                 |                   |      |                                          |                                               |

Vytvořený report lze uložit jako šablonu využitelnou pro naplánované automatické generování reportu, nebo jej vytisknout či prohlížet.

#### 2.6 Tisk licencí jednotek

### Umístění: Reporty – Přidat šablonu - Administrátorské reporty – Tisk licencí jednotek

Výstupem této tiskové sestavy je statistika vybraných distributorů, zahrnující údaje o jednotkách a stavu jejich licencí. Obsah reportu nelze měnit. Řazení dat dovoluje měnit pořadí zobrazení dat a sloupců.

#### Parametry:

|                               |                  |      |                                          |   | • Tisk                                        |
|-------------------------------|------------------|------|------------------------------------------|---|-----------------------------------------------|
| Formát: Tisk licencí jednotek |                  | otek | Řazení dat                               |   | <ul> <li>Náhled tisku</li> <li>PDF</li> </ul> |
|                               | Změnit formá     |      |                                          |   | PDF + Logo distributora                       |
|                               |                  |      | Cl uložené šabiony:<br>Do dalších šablon |   |                                               |
| Vyberte obdobi:               | Viastni interval | 1.1  | Sdlet uloženou šabionu:                  |   |                                               |
| od:                           | 1.1.2012 0:00    |      | Ne                                       | • |                                               |
| 00:                           | 18.1.2012 23:59  |      |                                          |   |                                               |
|                               |                  |      |                                          |   | Vygeneruj export                              |
|                               |                  |      |                                          |   | Uložit šablonu                                |
|                               |                  |      |                                          |   | Uložit šablonu a naplánovat                   |
|                               |                  |      |                                          |   |                                               |
|                               |                  |      |                                          |   |                                               |

Vytvořený report lze uložit jako šablonu využitelnou pro naplánované automatické generování reportu, nebo jej vytisknout či prohlížet.

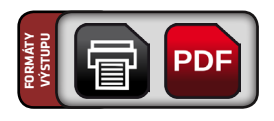

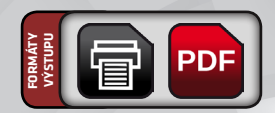

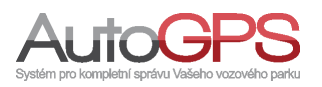

#### 2.7 Tisk průměrných přehledů

### Umístění: Reporty – Přidat šablonu - Administrátorské reporty – Tisk průměrných přehledů

Report obsahuje údaje o jednotlivých jízdách v daném období, seřazené po jednotlivých dnech a tabulku průměrných údajů za období. Lze vybrat řidiče a časové období, ostatní parametry reportu jsou pevně dány.

#### **Parametry:**

| Formát:         | Tisk průměrných<br>přehledů | 1 | Ci unžené čabionu:      |   | <ul> <li>Náhled tisku</li> <li>PDF</li> </ul> |
|-----------------|-----------------------------|---|-------------------------|---|-----------------------------------------------|
|                 |                             |   | Do dalších šablon       | • | PDF + Logo distributora                       |
|                 | Zménit formát               |   | Sdlet uloženou šabionu: |   |                                               |
| Vyberte období: | Vlastní interval            |   | Ne                      |   |                                               |
| od:             | 1.1.2012 0:00               |   |                         |   |                                               |
| do:             | 18.1.2012 23:59             |   |                         |   | Vygeneruj export                              |
| Zobrazovat toto | Vyberte obdobi              |   |                         |   | Uložit šablonu                                |
| casove oboook.  |                             |   |                         |   | Uložit šablonu a naplánova                    |
|                 |                             |   |                         |   |                                               |

Vytvořený report lze uložit jako šablonu využitelnou pro naplánované automatické generování reportu, nebo jej vytisknout či prohlížet.

#### 2.8 Tisk přehledy dle řidičů

### Umístění: Reporty – Přidat šablonu - Administrátorské reporty – Tisk přehledy dle řidičů

Výstupem této sestavy, určené především pro tisk, jsou přehledy řidičů s údaji o typu jízdy, počtem jízd, ujeté vzdálenosti, nákladech na jízdy apod. Volby reportu dovolují vybrat jednoho či více řidičů a parametry (délka, náklady na ujeté kilometry, počet jízd,...). Výstup je řazen podle poboček a abecedního řazení řidičů. Jízdy jsou zpracovány podle typů jízd.

#### Parametry:

#### 

Vytvořený report lze uložit jako šablonu využitelnou pro naplánované automatické generování reportu, nebo jej vytisknout či prohlížet.

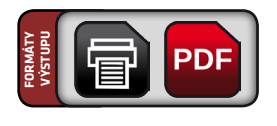

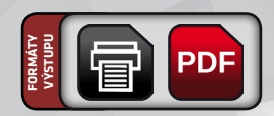

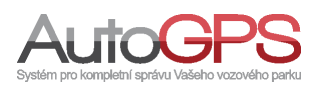

#### 2.9 Tisk řidičů

### Umístění: Reporty – Přidat šablonu - Administrátorské reporty – Tisk řidičů

Tato tisková sestava představuje seznamy řidičů, oprávněných používat vybraná vozidla. Pro vybrané vozidla je zobrazován seznam řidičů s jejich jmény, telefonním číslem apod. Je možno vybrat vozidla pro generování reportu a řazení sloupců ve výsledné tabulce.

#### **Parametry:**

| Název exportu: | Report           |   | Vyberte auta            | • Tsk                                         |  |  |
|----------------|------------------|---|-------------------------|-----------------------------------------------|--|--|
| Formát:        | Tisk řidičů      |   | Řazení dat              | <ul> <li>Náhled tisku</li> <li>PDF</li> </ul> |  |  |
|                | Změnit formát    | : | Clubban ( Jobban a      | PDF + Logo distributora                       |  |  |
|                |                  |   | Do dalších šabion       |                                               |  |  |
| vyberte obdobc | Vlastní interval |   | Sdiet uinženou šabionu: |                                               |  |  |
| od:            | 1.1.2012 0:00    |   | Ne                      |                                               |  |  |
| do:            | 18.1.2012 23:59  |   |                         |                                               |  |  |
|                |                  |   |                         | Vygeneruj export                              |  |  |
|                |                  |   |                         | Uložit šablonu                                |  |  |
|                |                  |   |                         | Uložit šablonu a naplánova                    |  |  |
|                |                  |   |                         |                                               |  |  |
|                |                  |   |                         |                                               |  |  |

Výstupní formát dovoluje tisk výsledné tabulky, nebo její uložení do souboru typu pdf. Vytvořený report lze uložit jako šablonu využitelnou pro naplánované automatické generování reportu, nebo jej vytisknout či prohlížet.

#### 2.10 Tisk vzdálenosti dle řidičů

Umístění: Reporty – Přidat šablonu - Administrátorské reporty – Tisk vzdálenosti dle řidičů

Výstupem reportu je tabulka jízd, setříděná podle poboček a řidičů, za zvolené období s přehledem po jednotlivých dnech a podle vybraných typů jízd.

#### Parametry:

| Formát:         | Tisk vzdálenost<br>řídičů | ti dle | Vytisknout:                                                  |        | Náhled tisku     PDF     PDF + Logo distributora |
|-----------------|---------------------------|--------|--------------------------------------------------------------|--------|--------------------------------------------------|
|                 | Změnit formát             |        | Služební neodsouhlasená<br>Soukromá<br>Služební odsouhlasená | A<br>E |                                                  |
| Vyberte období: | Vlastní interval          | •      |                                                              |        |                                                  |
| od:             | 1.1.2012 0:00             |        | Cl uložené šabiony:<br>Do dalších šabion                     |        |                                                  |
| do:             | 18.1.2012 23:59           |        | Sdlet uloženou šabionu:                                      |        | Vygeneruj export                                 |
|                 |                           |        | Ne                                                           | •      | Uložit šablonu                                   |
|                 |                           |        |                                                              |        | Uložit šablonu a naplánova                       |
|                 |                           |        |                                                              |        |                                                  |

Vytvořený report lze uložit jako šablonu využitelnou pro naplánované automatické generování reportu, nebo jej vytisknout či prohlížet.

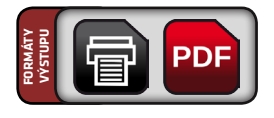

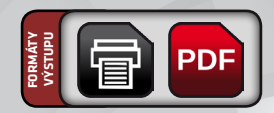

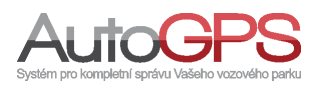

#### 2.11 Tisk zpráv jednotky

### Umístění: Reporty – Přidat šablonu - Administrátorské reporty – Tisk zpráv jednotky

Report obsahuje přehled přijatých/odeslaných SMS zpráv. Je možno vybrat vozidla pro generování reportu a řazení sloupců ve výsledné tabulce. Výstupní formát dovoluje tisk výsledné tabulky, nebo její uložení do souboru typu PDF.

#### **Parametry:**

| Nazev exportu:  | Report              |   | Vyberte auta            | * Tisk                                        |
|-----------------|---------------------|---|-------------------------|-----------------------------------------------|
| Formát:         | Tisk zpráv jednotky |   | Řazení dat              | <ul> <li>Náhled tisku</li> <li>PDF</li> </ul> |
|                 | Změnit formát       | t |                         | PDF + Logo distributora                       |
|                 |                     |   | Cl uložené šabiony:     |                                               |
| Vyberte období: | Vlastní interval    |   | Do dalších šablon       |                                               |
|                 |                     |   | Sdlet uloženou šabionu: |                                               |
| od:             | 1.1.2012 0:00       |   | Ne                      |                                               |
| 00:             | 18.1.2012 23:59     |   |                         |                                               |
|                 |                     |   |                         | Vygeneruj export                              |
|                 |                     |   |                         | Uložit šabionu                                |
|                 |                     |   |                         | Uložit šablonu a naplánova                    |
|                 |                     |   |                         |                                               |
|                 |                     |   |                         |                                               |

Vytvořený report lze uložit jako šablonu využitelnou pro naplánované automatické generování reportu, nebo jej vytisknout či prohlížet.

#### 2.12 XLS cestovní příkazy

Umístění: Reporty – Přidat šablonu - Administrátorské reporty – Xls cestovní příkazy

Report je určen pro zpracování cestovních příkazů na základě údajů z Knihy jízd. Vyžaduje některá specifická nastavení (typ jízdy, nastavení řidiče,...).

#### **Parametry:**

| Formát:         | Xls cestovní příkazy |                                                    |   | * XLS                                              |
|-----------------|----------------------|----------------------------------------------------|---|----------------------------------------------------|
|                 | Změnit formát        | Vytisknout:<br>Sužební neodsouhlasená<br>Soutenomá |   | <ul> <li>Úložště dat</li> <li>Pevný dsk</li> </ul> |
| Vyberte období: | Vlastní interval     | Sužební odsouhlasená                               | • |                                                    |
| od:             | (1.1.2012 0:00       | Generovat jen po dnech                             |   |                                                    |
| do:             | 18.1.2012 23:59      | ]                                                  |   |                                                    |
|                 |                      | Cl uložené šablony:                                |   | (                                                  |
|                 |                      | Do dalších šablon                                  | - | Vygeneruj export                                   |
|                 |                      | Sdlet uloženou šablonu:                            |   | Uložit šablonu                                     |
|                 |                      | Ne                                                 | • | Uložit šablonu a naplánova                         |
|                 |                      |                                                    |   |                                                    |

Vytvořený report lze uložit jako šablonu využitelnou pro naplánované automatické generování reportu, nebo jej vytisknout či prohlížet.

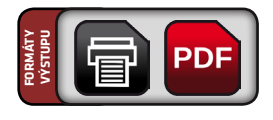

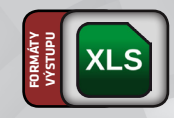

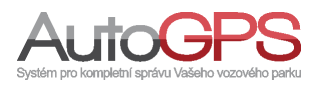

#### 2.13 XLS přehled jednotek

### Umístění: Reporty – Přidat šablonu - Administrátorské reporty – XIs přehled jednotek

Report obsahuje podrobné informace (IMEI, telefon, množství stažených dat,...) o všech jednotkách distributora či skupiny. Volby umožňují výběr distributora (skupiny) a řazení dat (sloupců tabulky).

#### **Parametry:**

|                 |                  |       | vyberce distribute       | ~ * | XLS                                                 |
|-----------------|------------------|-------|--------------------------|-----|-----------------------------------------------------|
| Formát:         | XIs přehled jedr | notek | Řazení dat               |     | Uložit do:                                          |
|                 | Změnit formá     | t     |                          |     | <ul> <li>Úložště dat</li> <li>Pevný disk</li> </ul> |
| Vyberte obdobi: | Vlastní interval |       | Do dalších šablon        | •   |                                                     |
| od:             | 1.1.2012 0:00    |       | Sdilet uloženou šabionu: |     |                                                     |
| do:             | 18.1.2012 23:59  |       |                          |     |                                                     |
|                 |                  |       |                          |     | Vygeneruj export                                    |
|                 |                  |       |                          |     | Uložit šablonu                                      |
|                 |                  |       |                          |     | Uložit šabionu a naplánovat                         |
|                 |                  |       |                          |     |                                                     |

Vytvořený report lze uložit jako šablonu využitelnou pro naplánované automatické generování reportu, nebo jej vytisknout či prohlížet.

#### 2.14 XLS Sap DP export

### Umístění: Reporty – Přidat šablonu - Administrátorské reporty – XIs Sap DP export

Tento report slouží k importu z knihy jízd do programu SAP. Obsahuje kompletní záznamy z knihy jízd.

| Nazev exportu:  | Report           |     | Bratislava              |   | © xi s                     |
|-----------------|------------------|-----|-------------------------|---|----------------------------|
| Formát:         | XIs Sap DP exp   | ort | Bratislava2<br>Brno     | - | Uložit do:                 |
|                 | Změnit formá     | t ) |                         |   | Úložiště dat               |
|                 |                  |     | Výběr jednotek          |   | Pevny disk                 |
| Vyberte obdobi: | Vlastní interval | -   |                         |   |                            |
| od:             | 1.5.2012 0:00    |     | Cil uložené šablony:    |   |                            |
| do:             | 29.5.2012 23:59  |     | Do dalších šablon       | • |                            |
|                 |                  |     | Sdlet uloženou šablonu: |   |                            |
|                 |                  |     | Ne                      | - | Vygeneruj export           |
|                 |                  |     |                         |   | Uložit šablonu             |
|                 |                  |     |                         |   | Uložit šablonu a naplánova |
|                 |                  |     |                         |   |                            |
|                 |                  |     |                         |   |                            |

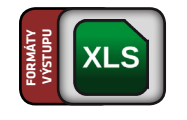

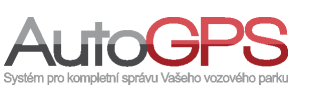

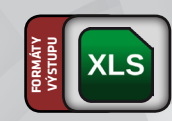

#### 2.15 XLS Sap KP export

Umístění: Reporty – Přidat šablonu - Administrátorské reporty – XIs Sap KP export

Report slouží k importu z knihy jízd do programu SAP. Obsahuje kompletní záznamy z knihy jízd po řidičích.

#### **Parametry:**

|                |                      | vyberce discribute | лу                      | * XLS |                                                    |  |  |
|----------------|----------------------|--------------------|-------------------------|-------|----------------------------------------------------|--|--|
| Formát:        | Xls přehled jednotek |                    | Řazení dat              |       | Uložit do:                                         |  |  |
|                | Změnit formá         | t                  | Cluinteni labinnu:      |       | <ul> <li>Uozste dat</li> <li>Pevný disk</li> </ul> |  |  |
| Wherte obdobé  |                      |                    | Do dalších šabion       |       |                                                    |  |  |
| i jocra obuote | viastni interval     |                    | Sdlet uloženou šabionu: |       |                                                    |  |  |
| od:            | 1.1.2012 0:00        |                    | Ne                      | •     |                                                    |  |  |
| do:            | 18.1.2012 23:59      |                    |                         |       |                                                    |  |  |
|                |                      |                    |                         |       | Vygeneruj export                                   |  |  |
|                |                      |                    |                         |       | Uložit šablonu                                     |  |  |
|                |                      |                    |                         |       | Uložit šablonu a naplánovat                        |  |  |
|                |                      |                    |                         |       |                                                    |  |  |
|                |                      |                    |                         |       |                                                    |  |  |

#### 2.16 XLS výpis korekcí

Umístění: Reporty – Přidat šablonu - Administrátorské reporty – Xls výpis korekcí

Report slouží k získání exportu korekcí do jiných systémů. Je možné z něj získat informace o tom kdo korekci prováděl, kdy, a pro jaké období korekce platí.

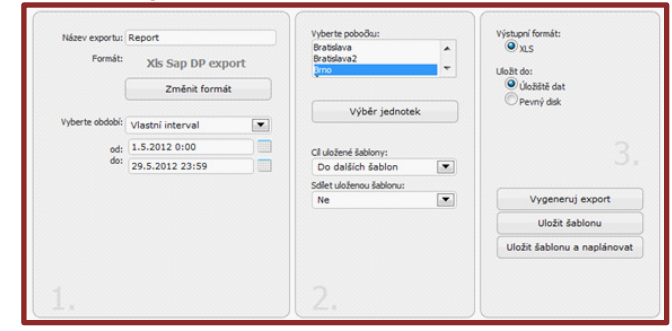

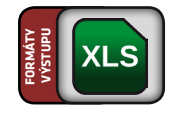

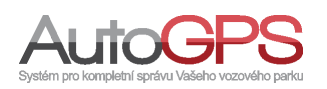

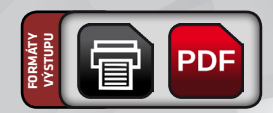

#### 2.17 XLS nastavení jednotky

Umístění: Reporty – Přidat šablonu - Administrátorské reporty – XIs nastavení jednotky

Report poskytuje přehled základních nastavení jednotky.

#### **Parametry:**

| Formát:         | Xls nastavení jed | notky |                         | ● xLS                       |  |  |  |
|-----------------|-------------------|-------|-------------------------|-----------------------------|--|--|--|
|                 | Změnit formá      | t     | Cil uložené šablony:    | Úložiště dat     Pevný disk |  |  |  |
| Vyberte obdobi: | Vlastní interval  | •     | Sdiet uloženou šabionu: |                             |  |  |  |
| od:             | 1.7.2012 0:00     |       | Ne                      |                             |  |  |  |
| do:             | 17.7.2012 23:59   |       |                         |                             |  |  |  |
|                 |                   |       |                         | Vygeneruj export            |  |  |  |
|                 |                   |       |                         | Uložit šablonu              |  |  |  |
|                 |                   |       |                         | Uložit šablonu a naplánovat |  |  |  |
|                 |                   |       |                         |                             |  |  |  |

#### 2.18 XLS práva dle jednotky

Umístění: Reporty – Přidat šablonu - Administrátorské reporty – XIs práva dle jednotky

Report slouží ke zjištění práv uživatel k jednotce.

#### **Parametry:**

| Family           |                   |        | .,                      |    | ● xls                      |
|------------------|-------------------|--------|-------------------------|----|----------------------------|
| Pormat:          | XIs práva dle jed | inotek | ch data ( Jablana       | Uk | žit do:                    |
|                  | Změnit form       | át     | Do dalších šablon       | -  | Úložště dat                |
| Martin and debts |                   |        | Sdlet uloženou šabionu: |    | Pevny disk                 |
| Vyberte obdobi:  | Vlastní interval  |        | Ne                      | •  |                            |
| od:              | 1.7.2012 0:00     |        |                         |    |                            |
| do:              | 17.7.2012 23:59   | ,      |                         |    |                            |
|                  |                   |        |                         |    |                            |
|                  |                   |        |                         |    | Vygeneruj export           |
|                  |                   |        |                         |    | Uložit šablonu             |
|                  |                   |        |                         |    | Uložit šablonu a naplánova |
|                  |                   |        |                         |    |                            |

#### Náhled 2.17:

|   | A              | В           | С               | D   | E      | F                     | G                      | Н                             |
|---|----------------|-------------|-----------------|-----|--------|-----------------------|------------------------|-------------------------------|
| 1 | Skupina        | Označení    | Krátké označení | SPZ | Značka | Pobočka               | Číslo platební karty   | Přepínač typů jízd            |
| 2 | Technici testy | AT1_FW_UNID |                 |     |        | Automobilové jednotky |                        | podle přijatých dat           |
| 3 | Technici testy | car - AT1_  |                 | car |        | Automobilové jednotky | 11111111111111113, 11) | podle přijatých dat           |
| 4 | Technici testy | ATS_TEST    |                 |     |        | Automobilové jednotky |                        | podle přijatých dat           |
| 5 | Technici testy | car_291443  |                 |     |        | Automobilové jednotky |                        | podle přijatých dat           |
| 6 | Technici testy | car_589966  |                 |     |        | Automobilové jednotky |                        | podle přijatých dat           |
| 7 | Technici testy | FM1100_TEST |                 |     |        | Automobilové jednotky |                        | podle naplánovaných přepínačů |

#### Náhled 2.18:

| 1.1.1 | A                    | 8                  | c                   | D                  | E                 | F        | G                | н           | 1             | 1                        | K          | L              | M         | N      | 0                       | P           | - Q      |
|-------|----------------------|--------------------|---------------------|--------------------|-------------------|----------|------------------|-------------|---------------|--------------------------|------------|----------------|-----------|--------|-------------------------|-------------|----------|
| 1     | Vysvětlivky zkratek: | V = Náhled (View)  | A = Přídávání (Add) | E = Editace (Edit) | D = Smazáni (Del) | 1        |                  |             |               |                          |            |                | 1         | 1      |                         | 1           |          |
| 2     | LEVEL_TEST_GC075     |                    |                     |                    |                   |          |                  |             |               |                          |            |                |           |        |                         |             |          |
| 3     | Jméno uživatele      | Uživatel           | Role                | Tachometr          | Upozornění        | Jednotky | Kredit a licence | Binámi data | Ridić vozidla | Změnit typ jizdy v knize | Účel jizdy | Slučovat jizdy | Tankování | Výdaje | Data z platebnich karet | Ridić jizdy | y Kontro |
| 4     | Shaller Labora       | <b>Subscratter</b> | Admin               | VAED               | VAED              | v        |                  |             |               | E                        | VAED       | £              | VAED      | E      | A                       | E           | A        |
| 5     | Andrea on            | genuid             | Admin               | VAED               | VAED              | V        |                  | V           |               | E                        | VAED       | E              | VAED      | E      | A                       | E           | A        |
| 6     | FM1100               | FM1100             | Admin               | VAED               | VAED              | v        |                  | v           |               | E                        | VAED       | E              | VAED      | E      | A                       | E           | A        |

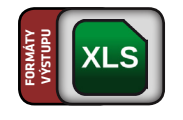

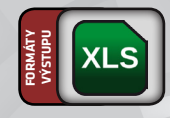

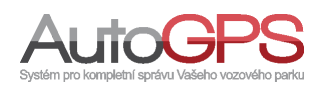

#### 2.19 XLS práva dle uživatele

Umístění: Reporty – Přidat šablonu - Administrátorské reporty – XIs práva dle uživatele

Report poskytuje přehled oprávnění uživatele k jednotkám.

#### **Parametry:**

| Earmite         |                         |                                           | ♥ XLS                      |
|-----------------|-------------------------|-------------------------------------------|----------------------------|
| romat.          | XIs práva dle uživatelů |                                           | Uložit do:                 |
|                 | Změnit formát           | Cil uložené šabiony:<br>Do dalších šabion | Úložště dat     Daumú dick |
| Martin abdable  |                         | Sdilet uloženou šablonu:                  | C Pevily use               |
| Vyberte obdobi: | Vlastní interval        | Ne                                        |                            |
| od:             | 1.7.2012 0:00           |                                           |                            |
| do:             | 17.7.2012 23:59         |                                           |                            |
|                 |                         |                                           |                            |
|                 |                         |                                           | Vygeneruj export           |
|                 |                         |                                           | Uložit šablonu             |
|                 |                         |                                           | Uložit šablonu a naplánova |
|                 |                         |                                           |                            |
|                 |                         |                                           |                            |

#### 2.20 XLS SAP DP po skupinách

Umístění: Reporty – Přidat šablonu - Administrátorské reporty – XIs Sap DP po skupinách

Tento report slouží k importu z knihy jízd pro cely okruh do programu SAP. Obsahuje kompletní záznamy z knihy jízd.

#### **Parametry:**

| Název exportu:  | Report                | Vyberte pobočku:                          |    | Výstupní formát:           |  |  |
|-----------------|-----------------------|-------------------------------------------|----|----------------------------|--|--|
| Formát:         | XIs Sap DP po skupina | Automobilové jednotky<br>Stojan           | Ĵ. | Uložit do:                 |  |  |
|                 | Změnit formát         |                                           |    | Úložště dat                |  |  |
|                 |                       | Vyberte skupinu                           |    | O Pevný disk               |  |  |
| Vyberte období: | Vlastní interval      |                                           |    |                            |  |  |
| od:             | 1.7.2012 0:00         |                                           |    |                            |  |  |
| do:             | 17.7.2012 23:59       | Cil ulozene sabiony:<br>Do dalších šabion | -  |                            |  |  |
|                 |                       | Schet uloženou šablonu:                   |    |                            |  |  |
|                 |                       | Ne                                        | •  | Vygeneruj export           |  |  |
|                 |                       |                                           |    | Uložit šablonu             |  |  |
|                 |                       |                                           |    | Uložit šablonu a naplánov. |  |  |
|                 |                       |                                           |    |                            |  |  |

#### Náhled 2.19:

| A                    | 8                 | C                   | D                  | E           | F          | G          | н         | 1          | 1           | K         | L      | M           | N           | 0         | P          | Q          | R          | S        | 1       |
|----------------------|-------------------|---------------------|--------------------|-------------|------------|------------|-----------|------------|-------------|-----------|--------|-------------|-------------|-----------|------------|------------|------------|----------|---------|
| Vysvětlivky zkratek: | V = Náhled (View) | A = Přídávání (Add) | E = Editace (Edit) | D = Smazár  | (Del)      |            |           |            |             |           |        |             |             |           |            |            |            |          |         |
| Publicate of         | potunish          |                     |                    |             |            |            |           |            |             |           |        |             |             |           |            |            |            |          |         |
| Název jednotky       | Tachometr         | Upozornění          | Jednotky           | Kredit a li | Binární da | Ridič vozi | Změnit ty | Účel jízdy | Slučovat je | Tankováni | Výdaje | Data z plat | Ridič jizdy | Kontrolow | Žádost o j | Kniha jizd | Body jizdy | Závada n | Prychia |
| GL100_TEST_servis    | VAED              | VAED                | v                  |             | V          |            | E         | VAED       | E           | VAED      | E      | A           | E           | A         | A          |            | VAED       | VAED     | VAED    |
| GL200                | VAED              | VAED                | v                  |             | V          |            | E         | VAED       | E           | VAED      | E      | A           | E           | A         | A          |            | VAED       | VAED     | VAED    |
| Patriot 5 UDP_TEST   | VAED              | VAED                | v                  |             | v          |            | £         | VAED       | E           | VAED      | ε      | A           | E           | A         | A          |            | VAED       | VAED     | VAED    |
| FM1100_vstupy        | VAED              | VAED                | v                  |             | V          |            | 1         | VAED       | E           | VAED      | 1      | A           | E           | A         | A          |            | VAED       | VAED     | VAED    |

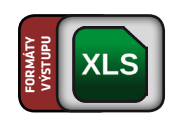

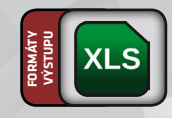

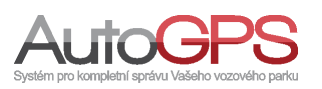

#### 2.21 XLS SAP KD po skupinách

Umístění: Reporty – Přidat šablonu - Administrátorské reporty – XIs Sap KD po skupinách

Tento report slouží k importu z knihy jízd pro cely okruh do programu SAP. Obsahuje kompletní záznamy z knihy jízd.

#### **Parametry:**

| Název exportu:  | Report                  | vyberte pobocku:                                 |   | vysupri rormac                  |  |  |
|-----------------|-------------------------|--------------------------------------------------|---|---------------------------------|--|--|
| Formát:         | XIs Sap DP po skupinách | Aktualní test<br>Automobilové jednotky<br>Stojan | ÷ | VLS<br>Uložt do:                |  |  |
|                 | Změnit formát           |                                                  |   | <ul> <li>Úložště dat</li> </ul> |  |  |
|                 |                         | Vyberte skupinu                                  |   | Pevný disk                      |  |  |
| Vyberte období: | Vlastní interval        |                                                  |   |                                 |  |  |
| od:             | 1.7.2012 0:00           | et the first tables                              |   |                                 |  |  |
| do:             | 17.7.2012 23:59         | Do dalších šablon                                |   |                                 |  |  |
|                 |                         | Sdilet uloženou šablonu:                         |   |                                 |  |  |
|                 |                         | Ne                                               | • | Vygeneruj export                |  |  |
|                 |                         |                                                  |   | Uložit šablonu                  |  |  |
|                 |                         |                                                  |   | Uložit šablonu a naplánovat     |  |  |
|                 |                         |                                                  |   |                                 |  |  |
|                 |                         |                                                  |   |                                 |  |  |
|                 |                         |                                                  |   |                                 |  |  |

#### 2.22 XLS uživatelského logu

### Umístění: Reporty – Přidat šablonu - Administrátorské reporty – Xls uživatelského logu

Tento report slouží k přehledu změn a pohybu uživatelu v aplikaci knihy jízd. Je možné zde vidět dvě sekce. Zaprvé, co uživatel změnil a za druhé, které stránky navštívil.

#### **Parametry:**

| Formát          |                   |      | vyberte huice            | Q xLS                           |
|-----------------|-------------------|------|--------------------------|---------------------------------|
| - onnot         | Xis uživatelského | logu |                          | Uložit do:                      |
|                 | Změnit formá      |      | Cil uložené šablony:     | <ul> <li>Úložště dat</li> </ul> |
|                 |                   |      | Do dalších šablon        | O Pevný disk                    |
| Vyberte období: | Vlastní interval  |      | Sdilet uloženou šabionu: |                                 |
| od:             | 1.7.2012 0:00     |      | Ne                       |                                 |
| do:             | 17.7.2012 23:59   |      |                          |                                 |
|                 |                   |      |                          | Vygeneruj export                |
|                 |                   |      |                          | Uložit šablonu                  |
|                 |                   |      |                          | Uložit šablonu a naplánovat     |
|                 |                   |      |                          |                                 |

#### Náhled:

|   | A            | B              | C                   | D                                     | E         |
|---|--------------|----------------|---------------------|---------------------------------------|-----------|
| 1 | Uživatel     | Čas kliknutí   | Url adresa          | Předpokládaný čas strávený na stránce | Parametry |
| 2 | FM1100       | 6.7.2012 11:27 | /cnt/overview/index | 00:00:00                              |           |
| 3 | FM1100       | 6.7.2012 11:27 | /cnt/overview/index | 11d 12:32:15                          |           |
| 4 | Puedeun viti | 16.7.2012 9:44 | /cnt/overview/index | 00:00:00                              |           |
| 5 | Pushtun viti | 16.7.2012 9:44 | /cnt/overview/index | 00:02:22                              |           |
|   | m . ** 1 *   |                | 1 .1                |                                       |           |

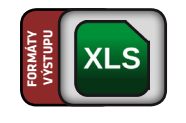

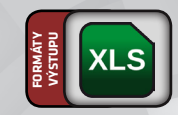

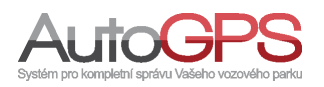

#### 2.23 Tisk korekcí

### Umístění: Reporty – Přidat šablonu - Administrátorské reporty – Tisk korekcí

Tento report vypisuje informace o korekcích tachometru. V tomto reportu najdete informace jak velka byla korekce, kdo ji provedl a k jakému dni.

#### **Parametry:**

| Název exportu:  | Report            |        | Výběr jednotek       | Vysupri format:            |
|-----------------|-------------------|--------|----------------------|----------------------------|
| Formát:         | Xls nastavení jed | Inotky |                      | Uložit do:                 |
|                 | Změnit formá      | št     | Cil uložené šablony: | Úložiště dat               |
| Vyberte obdobi: | Vlastní interval  | •      | Do dalších šablon    | C Pevny dak                |
| od:<br>do:      | 1.7.2012 0:00     |        | Ne                   |                            |
|                 | 17.7.2012 23:59   |        |                      |                            |
|                 |                   |        |                      | Vygeneruj export           |
|                 |                   |        |                      | Uložit šablonu             |
|                 |                   |        |                      | Uložit šablonu a naplánova |
|                 |                   |        |                      |                            |

#### Náhled:

| Automobil<br>SPZ<br>Období 1.1.20<br>17.7.2 | 12 0:00 - 17.7.2012 2<br>012 10:07 | 3:59            |                                                                                                    |        |                     |     |     |
|---------------------------------------------|------------------------------------|-----------------|----------------------------------------------------------------------------------------------------|--------|---------------------|-----|-----|
| Zadáno                                      | Korekce                            | Jizda           | User                                                                                                    | Tacho  | Correction          | PHM | CNG |
| 4.7.2012 7:27                               | 4.7.2012 9:26                      | 16.7.2012 12:20 | Havinka Jan                                                                                                    | 131786 | 48,97 km /2,24 %    | 0   | 0   |
| 1.6.2012 10:01                              | 1.6.2012 12:00                     | 16.7.2012 12:20 | Plan diverside Alberta                                                                                         | 129597 | 28,22 km /1,14 %    | 0   | 0   |
| 7.5.2012 12:49                              | 7.5.2012 14:49                     | 16.7.2012 12:20 | Vilgevicting Jam                                                                                               | 127121 | 23,85 km /1,04 %    | 0   | 0   |
| 10.4.2012 12:31                             | 10.4.2012 14:31                    | 16.7.2012 12:20 | Allenanting Trees                                                                                              | 124832 | 34,61 km /0,91 %    | 0   | 0   |
| 6.3.2012 10:33                              | 6.3.2012 11:33                     | 16.7.2012 12:20 | Adapteting Sale                                                                                                | 121049 | 55,85 km /1,54 %    | 0   | 0   |
| 6.2.2012 10:06                              | 6.2.2012 11:06                     | 16.7.2012 12:20 | Office Andrew States                                                                                           | 117418 | 19,82 km /1,14 %    | 0   | 0   |
| 4 1 2012 12:42                              | 4 1 2012 12:42                     | 16 7 2012 12:20 | and a second second second second second second second second second second second second second second second | 115677 | 12 46 loss /0 45 8/ | 0   | 0   |

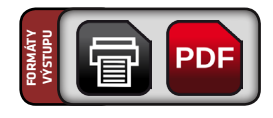

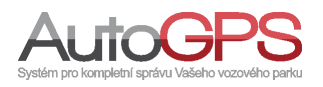

### 3 Grafové reporty

#### Grafové reporty umožňují zobrazení výstupů nejen ve formě tabulek, ale i přehledných grafů.

#### 3.1 Tisk statistik jednotek

#### Umístění: Reporty – Přidat šablonu – Grafové reporty – Tisk statistik jednotek

Vytvořený report lze uložit jako šablonu využitelnou pro naplánované automatické generování reportu, nebo jej vytisknout či prohlížet.

#### **Parametry:**

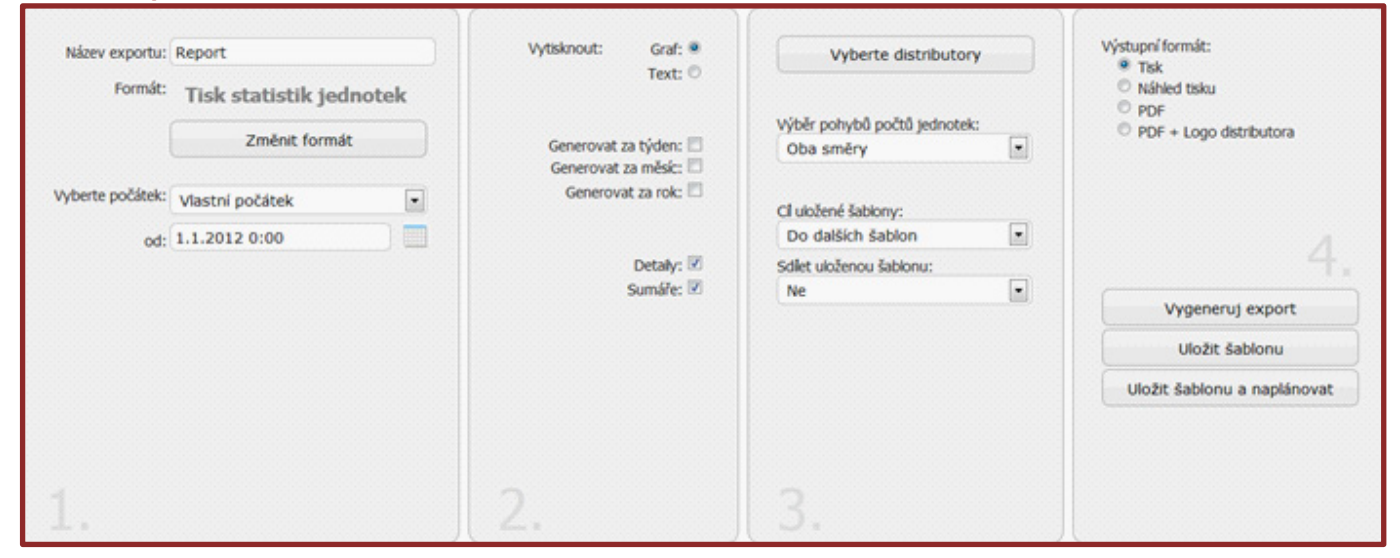

#### Náhledy:

| Časové období (měsíc)<br>Seznam distributorů | Statistiky distributorů<br>1.1.2012 - 31.1.2012<br>23.1.2012<br>test |                                                             |
|----------------------------------------------|----------------------------------------------------------------------|-------------------------------------------------------------|
|                                              |                                                                      | Sumáře (měsíc)                                              |
| 18                                           |                                                                      |                                                             |
| 14                                           |                                                                      |                                                             |
| 12<br>10<br>8<br>1.1, 3.1, 5                 | 1. 7.1 9.1 11.1.                                                     | 13.1, 15.1, 17.1, 19.1, 21.1, 23.1, 25.1, 27.1, 29.1, 31.1, |

Vytvořený report lze uložit jako šablonu využitelnou pro naplánované automatické generování reportu, nebo jej vytisknout či prohlížet.

| Časové obd<br>Seznam dist | obí (m<br>ributo | Si<br>něsíc) 1.<br>2:<br>orů te | <b>tatistiky distrib</b><br>1.2012 - 31.1.20<br>3.1.2012<br>st | itorů<br>12 |                    |               |            |                    |                  |         |                |
|---------------------------|------------------|---------------------------------|----------------------------------------------------------------|-------------|--------------------|---------------|------------|--------------------|------------------|---------|----------------|
|                           | 0                | bdobí                           | Celkový poče                                                   | t jednotek  | Jednotek s licenci | na začátku    | Jednotek   | s licencí na konci | Přírustek        | Uved    | eno do provozu |
| Sumáře                    | m                | ěsk:                            |                                                                | 35          |                    | 20            |            | 8                  | -12              |         | 0              |
| Distributor               | 0                | bdobí                           | Celkový poče                                                   | t jednotek  | Jednotek s licenci | na začátku    | Jednotek   | s licencí na konci | Přírustek        | Uved    | eno do provozu |
| test                      | m                | ěsíc                            |                                                                | 35          |                    | 20            |            | 8                  | -12              |         | 0              |
|                           |                  |                                 |                                                                |             |                    |               |            |                    |                  |         |                |
| Distrib                   | utor             |                                 | Skupina                                                        | Období      | Jedn               | otek s lcencí | na začátku | Jedn               | otek s licencí n | a konci | Přírustek      |
| test                      |                  | Euros                           | at Copy                                                        | měsíc       |                    |               | 20         |                    |                  | 8       | -12            |

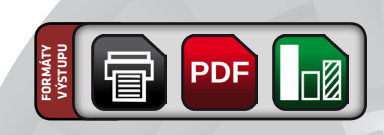

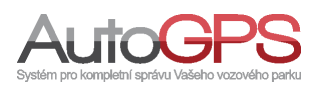

### 3 Grafové reporty

#### 3.2 Tisk grafů EDM ECO dle RPM

#### Umístění: Reporty – Přidat šablonu – Grafové reporty – Tisk grafů EDM ECO dle RPM

Report vypisuje statistiky z externiho zařízení EDM ECO. Obsahuje grafy s hodnotamy (relativní x absolutní) dle parametru při počtu otáček.

#### **Parametry:**

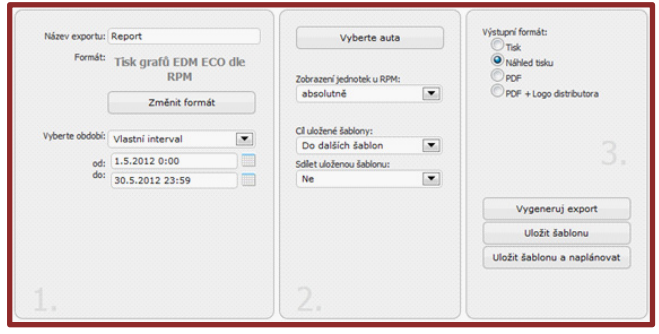

#### Náhled:

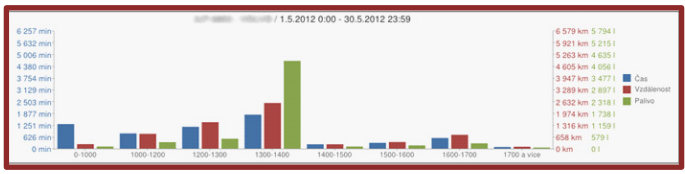

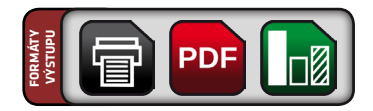

#### 3.3 Tisk grafů EDM ECO dle rychlosti

#### Umístění: Reporty – Přidat šablonu – Grafové reporty – Tisk grafů EDM ECO dle rychlosti

Report vypisuje statistiky z externího zařízení EDM ECO. Obsahuje grafy s hodnotami (relativní x absolutní) dle parametru při rychlostech.

#### **Parametry:**

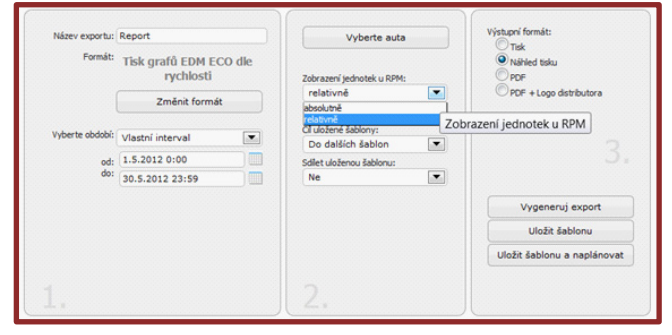

#### Náhled:

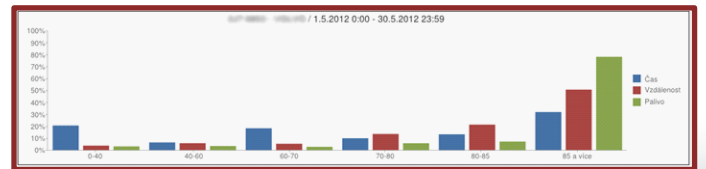

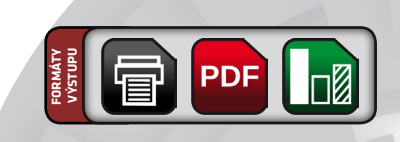

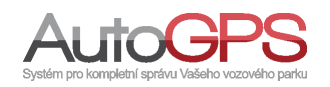

### 3 Grafové reporty

#### 3.4 Tisk externích dat - grafy

#### Umístění: Reporty – Přidat šablonu – Grafové reporty – Tisk externích dat - grafy

Tento report slouží k výpisu grafů pro jednotky, které mají podporu měřičů teploty, vlhkosti, tlaku vzduchu, osvětlení senzoru a G-FORCE. Vše je vytvořeno jako grafy.

# Nixev exports: Report Yomdi: Tisk graftů EDM ECO dle RPM Zménik formát: Zménik formát: Vyberte auta Zménik formát: Dárazeví jednotek u 1894t: Ob datich fablony: Ob datich fablonu: od: 1.5.2012 0:00 do: 30.5.2012 23:59 1 Zu

#### Náhled:

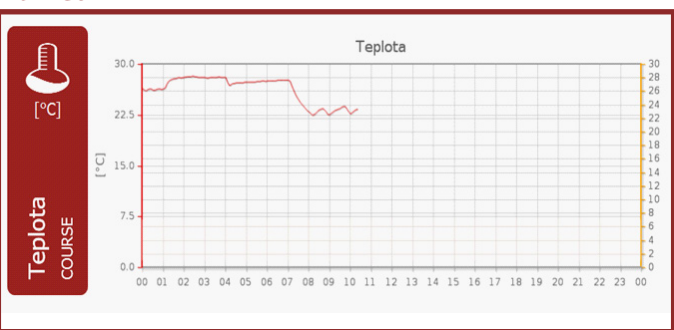

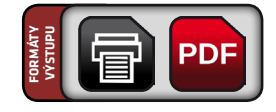

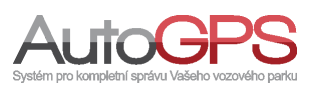

Odvozené reporty do csv jsou podmnožinou základního reportu CSV. Tyto reporty slouží k jednoduššímu generování dat, jelikož mají již přednastavené vlastnosti a parametry.

#### 4.1 CSV bez parametrů

Umístění: Reporty – Přidat šablonu – Odvozené reporty (tabulky) – Csv bez parametrů

Report obsahuje tyto informace: datum, odjezd, příjezd, stav tachometru, délka, odkud, kam, čas, tankování, typ jízdy a řidič. Tyto parametry reportu nelze měnit. Nastavit lze formátovací značky, vybrat období a vozidla.

#### Parametry:

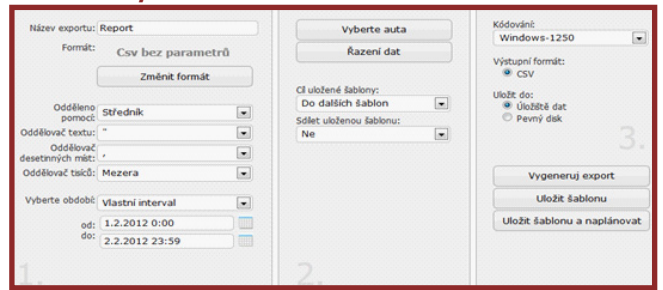

Vytvořený report lze uložit jako šablonu využitelnou pro naplánované automatické generování reportu.

#### 4.2 CSV náklady

#### Umístění: Reporty – Přidat šablonu – Odvozené reporty (tabulky) – Csv náklady

Report obsahuje výpis nákladů na cesty. Zahrnuje položky datum, náklady na kilometry a účel cesty. Tyto parametry nelze změnit. Lze nastavit formátovací značky, vybrat období a vozidla.

#### Parametry:

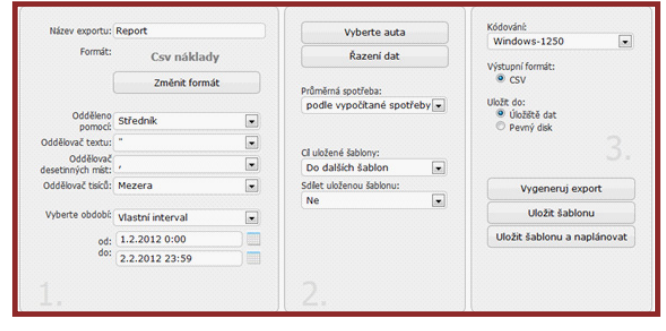

Vytvořený report lze uložit jako šablonu využitelnou pro naplánované automatické generování reportu.

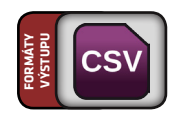

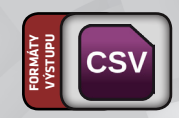

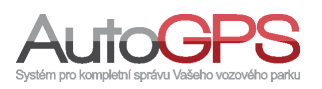

#### 4.3 CSV náklady na pobočky

Umístění: Reporty – Přidat šablonu – Odvozené reporty (tabulky) – Csv náklady na pobočky

V tomto reportu naleznete tabulku s daty seřazené podle pobočky. Za každou pobočkou následuje sumář nákladů.

#### **Parametry:**

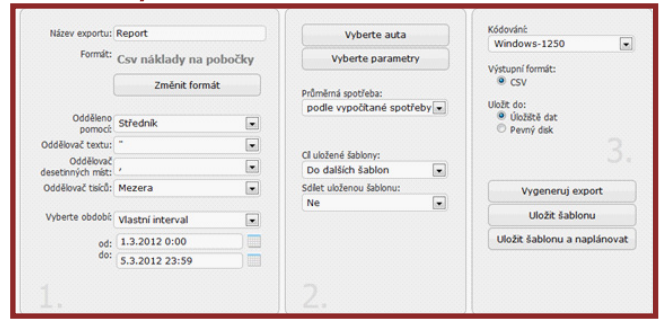

Vytvořený report lze uložit jako šablonu využitelnou pro naplánované automatické generování reportu.

#### 4.4 CSV překročení rychlosti

Umístění: Reporty – Přidat šablonu – Odvozené reporty (tabulky) – Csv překročení rychlosti

Report obsahuje údaje o místě, datu a čase, rychlosti. Tyto parametry nelze měnit. Lze nastavit formátovací značky, vybrat období a vozidla.

#### **Parametry:**

|                                |                          |   | vyberce auta            | Windows-1250                                        |  |  |
|--------------------------------|--------------------------|---|-------------------------|-----------------------------------------------------|--|--|
| Formát:                        | Csv překročení rychlosti |   | Řazení dat              | Wistunni formáty                                    |  |  |
|                                | Změnit formá             | t |                         | e csv                                               |  |  |
|                                |                          |   | Cl uložené šablony:     | Uložit do:                                          |  |  |
| Odděleno                       | Středník                 |   | Ediat ulaianau Jahlanuu | <ul> <li>Uložště dat</li> <li>Pevný disk</li> </ul> |  |  |
| Oddělovač textu:               | -                        |   | Ne v                    | 2                                                   |  |  |
| Oddělovač<br>desetinných míst: |                          |   |                         |                                                     |  |  |
| Oddělovač tisíců:              | Mezera                   |   |                         | Vygeneruj export                                    |  |  |
| Vyberte obdobi:                | Vlastní interval         |   |                         | Uložit šablonu                                      |  |  |
| od:                            | 1.2.2012 0:00            |   |                         | Uložit šablonu a naplánova                          |  |  |
| do:                            | 2.2.2012 23:59           |   |                         |                                                     |  |  |
|                                |                          |   |                         |                                                     |  |  |

Vytvořený report lze uložit jako šablonu využitelnou pro naplánované automatické generování reportu.

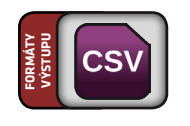

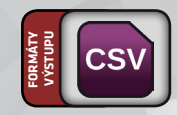

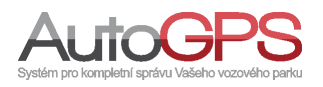

#### 4.5 CSV součty aut

#### Umístění: Reporty – Přidat šablonu – Odvozené reporty (tabulky) – Csv součty aut

Report je možné použít pro úplný přehled nákladů jednotky za období. Obsahuje položky: ID jednotky, tankování (I), cena za litr, cena za tankování, ostatní náklady, cena celkem, průměrná spotřeba (I/100 km) a konečný stav tachometru. Tyto parametry nelze měnit.

#### **Parametry:**

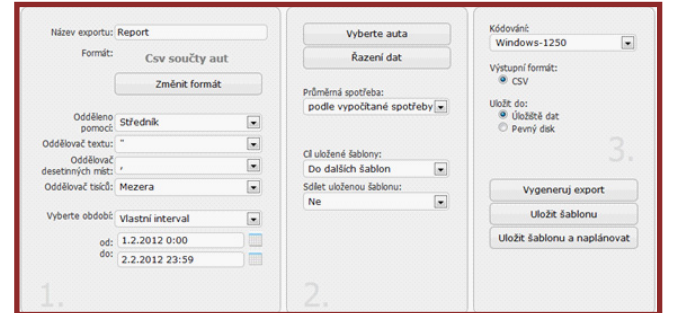

Vytvořený report lze uložit jako šablonu využitelnou pro naplánované automatické generování reportu.

#### 4.6 CSV soukromé jízdy

#### Umístění: Reporty – Přidat šablonu – Odvozené reporty (tabulky) – Csv soukromé jízdy

Report obsahuje výpis soukromých jízd vybraných vozidel. Zahrnuje položky: pobočka, řidič, automobil, SPZ, náklady na jízdy a marketingový kód. Tyto parametry nelze měnit. Lze nastavit formátovací značky, vybrat období a vozidla.

#### **Parametry:**

| Nazev exportu:                 | Report           |        | Vyberte auta                | Windows-1250                |  |  |
|--------------------------------|------------------|--------|-----------------------------|-----------------------------|--|--|
| Formát:                        | Csv soukromých   | n jízd | Řazení dat                  | Výstupní formát-            |  |  |
|                                | Změnit formá     | t      |                             | • CSV                       |  |  |
| Oddělano                       |                  |        | Průměrná spotřeba:          | Uložit do:                  |  |  |
| pomocit                        | Středník         |        | podle vypočítané spotřeby 💌 | Pevný disk                  |  |  |
| Oddělovač textu:               | -                |        |                             |                             |  |  |
| Oddělovač<br>desetinných míst: | ,                | •      | Ol uložené čabloov:         |                             |  |  |
| Oddělovač tisíců:              | Mezera           |        | Do dalších šablon           | Vygeneruj export            |  |  |
| Whatte obdobi                  |                  | _      | Sdilet uloženou šablonu:    | Uložit šablonu              |  |  |
| vyberce obdobi.                | Vlastni interval |        | Ne                          |                             |  |  |
| od:                            | 1.2.2012 0:00    |        |                             | Uložit šablonu a naplánovat |  |  |
| do:                            | 6.2.2012 23:59   |        |                             |                             |  |  |
|                                |                  |        |                             |                             |  |  |
|                                |                  |        |                             |                             |  |  |

Vytvořený report lze uložit jako šablonu využitelnou pro naplánované automatické generování reportu.

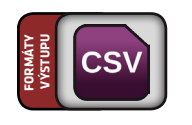

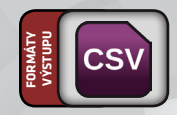

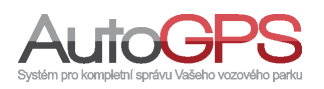

#### 4.7 CSV stání na místě

#### Umístění: Reporty – Přidat šablonu – Odvozené reporty (tabulky) – Csv stání na místě

Report obsahuje údaje o stání na místě, položky: datum, od, do, délka a místo. Report je možné použít pro vytvoření přehledu míst, kde vozidlo stálo. Parametry reportu nelze měnit. Lze nastavit formátovací značky, vybrat období a vozidla.

#### **Parametry:**

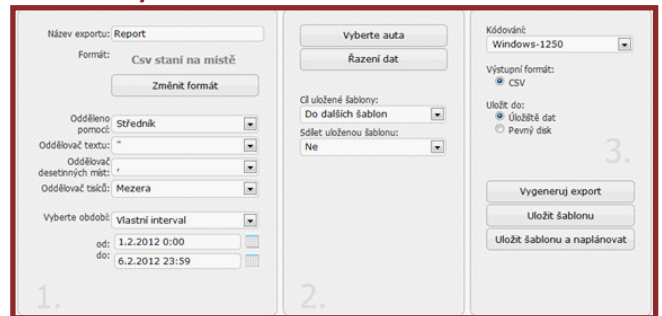

Vytvořený report lze uložit jako šablonu využitelnou pro naplánované automatické generování reportu.

#### 4.8 XLS zkrácený report

Umístění: Reporty – Přidat šablonu – Odvozené reporty (tabulky) – XIs zkrácený report

Výstupem tohoto reportu je zkrácený přehled jízd vybraného vozidla/vozidel za určité období.

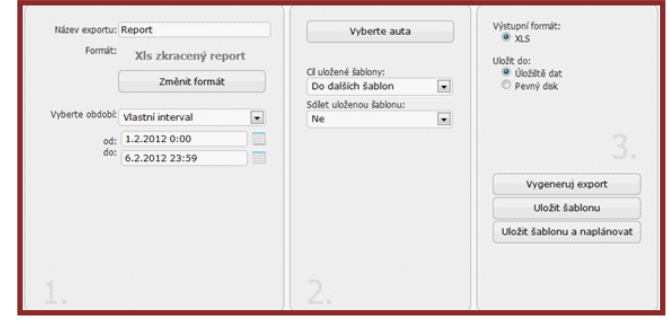

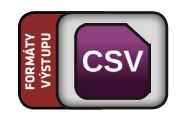

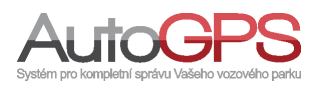

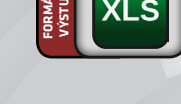

#### 4.9 XLS denní přehledy v zadaný čas

#### Umístění: Reporty – Přidat šablonu – Odvozené reporty (tabulky) – XIs denní přehledy v zadaný čas

Report vypisuje informace dle zadaného intervalu o průměrných počtech jízd, průměrnou vzdálenost za tyto jízdy, průměrný čas jízd, dobu staní na místě a staní mezi jízdami za vybrané období omezeném časem.

#### **Parametry:**

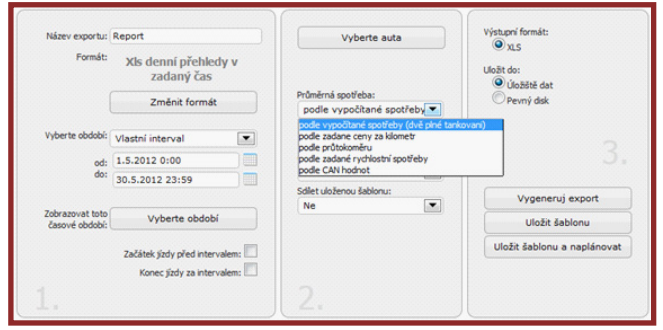

#### 4.10 XLS zdravotnických dokladů

#### Umístění: Reporty – Přidat šablonu – Odvozené reporty (tabulky) – Xls zdravotnických dokladů

Xls specifických dokladů za jednotlivé jízdy. V reportu je místo na razítko a popis jednotlivých typů jízd popřípadě kdo byl v danou chvíli převážen. Za jednu stránku je jeden kompletní sumář.

#### **Parametry:**

| Název exportu:  | Report                     |     | Vyberte auta             |   | XLS po jednotkách          |
|-----------------|----------------------------|-----|--------------------------|---|----------------------------|
| Formát:         | Xls zdravotnick<br>dokladů | ých | Cil uložené šablony:     |   | Uložit do:<br>Úložště dat  |
|                 | Změnit formá               |     | Do dalších šablon        | • | Pevný disk                 |
|                 |                            |     | Sdilet uloženou šablonu: |   |                            |
| Vyberte obdobi: | Vlastní interval           | •   | Ne                       |   |                            |
| od:             | 1.7.2012 0:00              | )   |                          |   |                            |
| do:             | 17.7.2012 23:59            |     |                          |   | Vygeneruj export           |
|                 |                            |     |                          |   | Uložit šablonu             |
|                 |                            |     |                          |   | Uložit šablonu a naplánova |
|                 |                            |     |                          |   |                            |
|                 |                            |     |                          |   |                            |

#### Náhled:

| 2 (razitko) |                    | Provoz vozidla povolen na obdo<br>Rozpis směny: | bi ed:                                                         | do:                                                                                                    |                                                                                                    | 20                                                                                                    |                                                                                                    |
|-------------|--------------------|-------------------------------------------------|----------------------------------------------------------------|----------------------------------------------------------------------------------------------------|----------------------------------------------------------------------------------------------------|----------------------------------------------------------------------------------------------------|----------------------------------------------------------------------------------------------------|
|             |                    | Provoz vozidla povolen na obdo<br>Rozpis směny: | bi ed:                                                         | do:                                                                                                    |                                                                                                    | 20                                                                                                    |                                                                                                    |
|             |                    | Rozpis smény:                                   |                                                                |                                                                                                    |                                                                                                    |                                                                                                    |                                                                                                    |
|             |                    |                                                 |                                                                |                                                                                                    |                                                                                                    |                                                                                                    |                                                                                                    |
|             |                    |                                                 | Dne:                                                           |                                                                                                    |                                                                                                    | Čislo:                                                                                                    |                                                                                                    |
|             |                    |                                                 | Druh a typ vozidla:                                            |                                                                                                    |                                                                                                    |                                                                                                    |                                                                                                    |
|             |                    |                                                 | Stanoviště vozidla:                                            |                                                                                                    |                                                                                                    |                                                                                                    |                                                                                                    |
| Palivo      | Karta   Litrů   Kô | Piljatā zāloha:                                 | Vyúčtování v Kč:                                               |                                                                                                    |                                                                                                    |                                                                                                    | Převod km                                                                                                    |
|             |                    |                                                 | Preplatek                                                      |                                                                                                    | Doplatek:                                                                                                    |                                                                                                    |                                                                                                    |
|             |                    | Jizda                                           | Čislo PKZT Čislo pojišť.                                       | -                                                                                                    | Kód                                                                                                    |                                                                                                    | Stav                                                                                                    |
| Pitjezd     | Odkud              | Kam                                             | u RLP, RZP, NC a LSPP                                          | ZP                                                                                                    | dopravy                                                                                                    | Km                                                                                                    | ta chom etru                                                                                                    |
|             |                    |                                                 |                                                                |                                                                                                    |                                                                                                    |                                                                                                    |                                                                                                    |
|             |                    |                                                 |                                                                |                                                                                                    |                                                                                                    |                                                                                                    |                                                                                                    |
|             |                    |                                                 |                                                                |                                                                                                    | 1                                                                                                    |                                                                                                    |                                                                                                    |
|             | Palivo<br>Phjezd   | Palive Karta   Litrú   Kć                       | Pallos Kana Lini (K) Pijua aleha:<br>Jista<br>Pijuat Odkud Kem | Pation Karas I Lihol 156 Phipas abithat: Vivideoval v Kia<br>Phipas abithat: Vivideoval v Kia<br>Phipasted:<br>Chief WTC Site politik,<br>Phipast<br>Oklud Nam u RLP, RZP, NC a LSPP | Palloo Kans I Lihoi I Ko Pijus aaleba: Vrydoodar. Pijus aaleba: Vrydoodar V Ki<br>Phopaee Charles I Linoi I Ko Pijus aaleba: Vrydoodar V Ki<br>Phopaee Charles I Linoi Ko Pitri Galo politik<br>Phipad Octual Kam u SLP, R2P. No a LISPP | Pallov Kara i Lihol i Ko Pijata Jaloha: Vrotikovani v Ki.  Presata: Vrotikovani v Ki.  Presata:  Odi v Kim u RLP. RCP. NC a LSPP Pijata Odikud Kim u RLP. RCP. NC a LSPP | Pallov Karts I Libil I KG Plast zaloha: Vyckovani VK: Poplate Zilov Kirkovani VK: Poplate: October VK: Poplate: Constraints of the State State S |

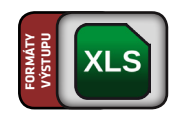

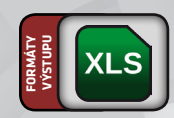

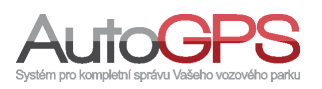

#### 4.10 CSV návštěv zákazníka

#### Umístění: Reporty – Přidat šablonu – Odvozené reporty (tabulky) – Csv návštěv zákazníka

Odvozený report, který obsahuje výpis pohybu v oblastech (geozónách). Jméno zákazníka je representováno názvem oblasti. Report je možné použít pro zjištění doby strávené u zákazníka (v oblasti), výpisu návštěv zákazníka (oblasti) a počtu návštěv u zákazníka (průjezdů oblastí). Je nutné si nadefinovat upozornění o průjezdu libovolnou oblastí nebo průjezd oblastí.

|                                |                       |                          | Windows-1250               |
|--------------------------------|-----------------------|--------------------------|----------------------------|
| Format:                        | Csv návstěv zákazníka | a Řazení dat             | Výstupní formát:           |
|                                | Změnit formát         |                          | © CSV                      |
|                                |                       | Detaily:                 | Uložit do:                 |
| Odděleno pomocí:               | Středník              | Ano Sumifer              | Úložiště dat               |
| Oddělovač textu:               | •                     | Ano I                    | Pevný disk 🔿               |
| Oddělovač<br>desetinných míst: | , [                   | •                        |                            |
| Oddělovač tisíců:              | Mezera                | Cl uložené šablony:      |                            |
|                                |                       | Do dalších šablon        | Vygeneruj export           |
| Vyberte obdobi:                | Vlastní interval      | Sdilet uloženou šabionu: |                            |
| od:                            | 1.7.2012 0:00         | Ne                       | Ulozit sabionu             |
| do:                            | 17.7.2012 23:59       |                          | Uložit šablonu a naplánova |
|                                |                       |                          |                            |

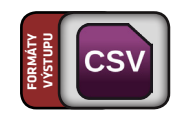

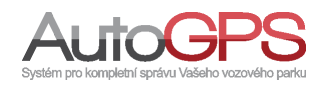

Odvozené reporty jsou určeny k rychlejšímu a snadnějšímu generování dat. Mají již přednastavené parametry a vlastnosti.

#### 5.1 Tisk denních součtů

Umístění: Reporty – Přidat šablonu – Odvozené reporty (tisk) – Tisk denních součtů

Tento report obsahuje výpis denních součtů. Položky jsou: datum, řidič, soukromé, služební, celkem, čas. Report představuje denní sumář jednotlivých řidičů. Jeho parametry nelze měnit. Lze upravit pořadí sloupců a vybrat vozidla.

#### **Parametry:**

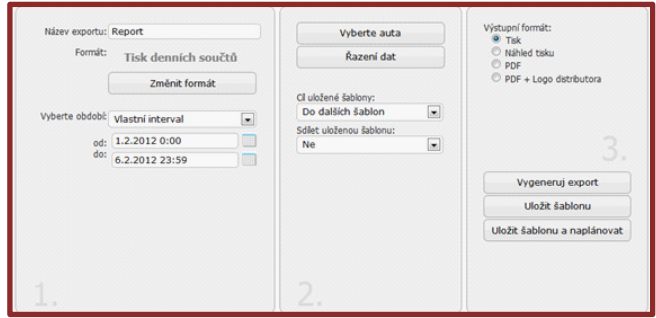

#### 5.2 Tisk informací o jednotce

Umístění: Reporty – Přidat šablonu – Odvozené reporty (tisk) – Tisk informací o jednotce

Report obsahuje základní informace o jednotce, o zapsaných závadách, servisním intervalu apod.

#### Parametry:

| Formát:        | Tisk informaci o je | dnotce |                                          | Náhled tisku                                             |
|----------------|---------------------|--------|------------------------------------------|----------------------------------------------------------|
|                | Změnit formát       |        | Cl uložené šablony:<br>Do dalších šablon | <ul> <li>PDF</li> <li>PDF + Logo distributora</li> </ul> |
| Vyberte obdobć | Vlastní interval    |        | Sdilet uloženou šabionu:<br>Ne           |                                                          |
| od:            | 1.2.2012 0:00       |        |                                          |                                                          |
| do:            | 23.2.2012 23:59     |        |                                          |                                                          |
|                |                     |        |                                          | Vygeneruj export                                         |
|                |                     |        |                                          | Uložit šablonu                                           |
|                |                     |        |                                          | Uložit šablonu a naplánova                               |
|                |                     |        |                                          |                                                          |
|                |                     |        |                                          |                                                          |

#### Náhled:

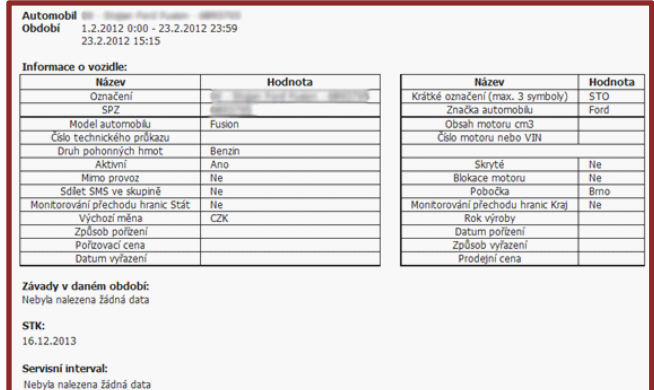

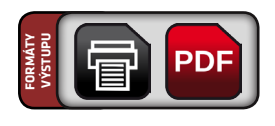

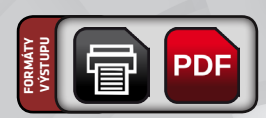

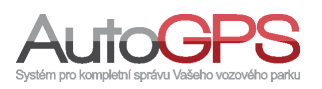

#### 5.3 Tisk jízd mimo povolený čas

#### Umístění: Reporty – Přidat šablonu – Odvozené reporty (tisk) – Tisk jízd mimo povolený čas

Report je přehledem jízd automobilů mimo povolený čas. Obsahuje více nastavení, umožňujících specifikovat výstupní tabulku. Je možné jej použít pro kontrolu pohybu vozidel mimo zadaný časový interval.

#### **Parametry:**

| wazev exporto.  | Report                                                                                                    |       | vytisknout:                                                                                      | Suzební neoosounia<br>Soukromá     | sena       |
|-----------------|----------------------------------------------------------------------------------------------------|-------|--------------------------------------------------------------------------------------------------|------------------------------------|------------|
| Formát:         | Tisk jízd mimo povo                                                                                                    | olený |                                                                                                  | Služební odsouhlaser               | ná -       |
|                 | čas                                                                                                    |       | Nezobrazovat cile<br>jźd:                                                                        | Služební neodsouhla<br>Soukromá    | sená       |
|                 | Změnit formát                                                                                                    |       |                                                                                                  | Služební odsouhlase                | ná         |
| Vyberte obdobi: | Vlastní interval                                                                                                    | •     | Detaily:                                                                                         | Ano                                | -          |
| od:             | 1.2.2012 0:00                                                                                                    |       | Sumáře:                                                                                          | Ano                                |            |
| do:             | 6.2.2012 23:59                                                                                                    |       |                                                                                                  |                                    |            |
| Nezobrazovat    | Vuharta ahdahi                                                                                                    |       | Průměrná<br>spotřeba:                                                                            | podle vypočítané                   | spotřeby 💽 |
|                 |                                                                                                    |       |                                                                                                  |                                    |            |
| L .             | Vyberte auta<br>Vyberte řídiče                                                                                                    |       | Výstupní formát:<br>• Tisk<br>• Náhled tisku                                                     |                                    |            |
|                 | Vyberte auta<br>Vyberte ñdiče<br>Vyberte parametry                                                                                |       | Výstupní formát:                                                                                 | istributora                        |            |
|                 | Vyberte auta<br>Vyberte řídiče<br>Vyberte parametry<br>Cl uložené šablony:<br>Do dalších šablon<br>Sdlet uloženou šablonu:<br>Ne  |       | Výstupní formát:<br>Tisk<br>Náhled tisku<br>PDF<br>PDF + Logo d                                  | istributora                        |            |
|                 | Vyberte auta<br>Vyberte řídiče<br>Vyberte parametry<br>Cl uložené šablony:<br>Do dalších šablon<br>Sídlet uloženou šablonu:<br>Ne |       | Výstupní formát:<br>* Tisk<br>Nahled tisku<br>* PDF<br>* PDF + Logo d                            | istributora<br>4 .<br>j export     |            |
|                 | Vyberte auta<br>Vyberte fidiče<br>Vyberte parametry<br>Cl uložené šablony:<br>Do dalších šablon<br>Sídlet uloženou šablonu:<br>Ne |       | Výstupní formsit:<br>* Tsk<br>Nahled tisku<br>PDF<br>PDF + Logo d<br>Vygeneru<br>Uložit ša       | istributora<br>4<br>j export       |            |
|                 | Vyberte auta<br>Vyberte řidiče<br>Vyberte parametry<br>Cl uložené šablony:<br>Do dalších šablon<br>Sdet uloženou šablonu:<br>Ne   |       | Výstupní formál:<br>© Tak<br>Náhled taku<br>© PDF<br>© PDF + Logo d<br>Vygeneru<br>Uložit šalonu | j export<br>ablonu<br>a naplánovat |            |

#### 5.4 Tisk jízd ve vybraný čas

#### Umístění: Reporty – Přidat šablonu – Odvozené reporty (tisk) – Tisk jízd ve vybraný čas

Report je přehledem jízd automobilů ve vybraném čase. Obsahuje více nastavení, umožňujících specifikovat výstupní tabulku. Je možné jej použít pro kontrolu pohybu vozidel v zadaném časovém intervalu.

| Název exportu:                    | Report                                                                                          |          | Vytisknout:                                                 | Služební neodsouhlasená<br>Soukromá                          | -    |
|-----------------------------------|-------------------------------------------------------------------------------------------------|----------|-------------------------------------------------------------|--------------------------------------------------------------|------|
| Formát:                           | Tisk jizd ve vybran                                                                             | ý čas    |                                                             | Služební odsouhlasená                                        | •    |
|                                   | Změnit formát                                                                                   |          | Nezobrazovat cile<br>jízd:                                  | Služební neodsouhlasená<br>Soukromá<br>Služební odsouhlasená |      |
| Vyberte období:                   | Vlastní interval                                                                                |          |                                                             |                                                              |      |
| od:                               | 1.2.2012 0:00                                                                                   |          | Detaily:                                                    | Ano                                                          |      |
| do:                               | 6.2.2012 23:59                                                                                  |          | Sumáře:                                                     | Ano                                                          |      |
| Zobrazovat toto<br>časové období: | Vyberte období                                                                                  |          | Průměrná<br>spotřeba:                                       | podle vypočítané spotře                                      | by - |
|                                   | Začátek jizdy před interv<br>Konec jizdy za interv                                              | alem: 🗖  |                                                             |                                                              |      |
|                                   |                                                                                                 |          |                                                             |                                                              |      |
|                                   |                                                                                                 |          |                                                             |                                                              |      |
|                                   | Vyberte auta                                                                                    |          | Výstupní formát:                                            |                                                              |      |
|                                   | Vyberte řidiče                                                                                  |          | Náhled tisku                                                |                                                              |      |
|                                   |                                                                                                 |          | - FUI                                                       |                                                              |      |
|                                   | Vyberte parametry                                                                               | Y        | C PDF + Logo di                                             | stributora                                                   |      |
| (                                 | Vyberte parametry<br>11 uložené šablony:                                                        | <b>y</b> | © PDF + Logo di                                             | stributora                                                   |      |
| (<br>(                            | Vyberte parametn<br>21 uložené šablony:<br>Do dalších šablon                                    | y        | © PDF + Logo di                                             | stributora                                                   |      |
|                                   | Vyberte parametry<br>Cil uložené šablony:<br>Do dalších šablon<br>idlet uloženou šablonu:<br>Ne | •        | © PDF + Logo di                                             | 4.                                                           |      |
|                                   | Vyberte parametry<br>21 uložené šablony:<br>Do dalších šablon<br>idlet uloženou šablonu:<br>Ne  | Y        | © PDF + Logo di                                             | export                                                       |      |
|                                   | Vyberte parametry<br>21 uložené šablony:<br>Do dalších šablon<br>idlet uloženou šablonu:<br>Ne  | •        | © PDF + Logo di<br>Vygeneruj<br>Uložit ša                   | 4.<br>export                                                 |      |
| (<br>(<br>)<br>(<br>)<br>(<br>)   | Vyberte parametry<br>31 uložené šablony:<br>Do dalších šablon<br>idlet uloženou šablonu:<br>Ne  | •        | Vygeneruj<br>Uložit šablonu a                               | export<br>blonu<br>a naplánovat                              |      |
|                                   | Vyberte parametry<br>21 uložené šabiony:<br>Do dalších šabion<br>36let uloženou šabionu:<br>Ne  |          | Vygeneruj<br>Uložit šablonu a                               | 4,<br>export<br>blonu<br>a naplánovat                        |      |
|                                   | Vyberte parametry<br>Cl uložené šabiony:<br>Do dalších šabion<br>Sidet uloženou šabionu:<br>Ne  |          | PDF + Logo di<br>Vygeneruj<br>Uložit ša<br>Uložit šablonu a | 4.<br>export<br>blonu<br>a naplánovat                        |      |

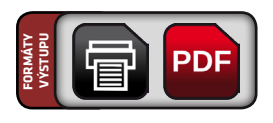

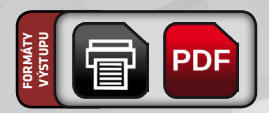

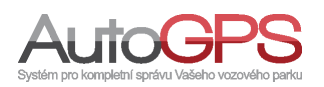

#### 5.5 Tisk pohybu v oblastech

#### Umístění: Reporty – Přidat šablonu – Odvozené reporty (tisk) – Tisk pohybu v oblastech

Report obsahuje výpis pohybu v oblastech (geozónách). Údaje reportu jsou: název oblasti, doba v oblasti, počet průjezdů. Report může sloužit ke zjištění doby strávené v oblasti a počtu průjezdů. Pro svou funkci vyžaduje nastavení upozornění na průjezd oblastí.

#### **Parametry:**

#### evente Report Vyberte auta Tisk Náhled tisku PDF PDF + Logo distributora Formát: Tisk pohybu v oblastech Řazení dat Změnit formát Cl uložené šablony: Do dalších šablon rte obdobi: Vlastní interval . • Sdilet uloženou šabionu: od: 1.2.2012 0:00 -Vygeneruj export Uložit šablonu Uložit šablonu a naplánovat

#### 5.6 Tisk překročení hranic

#### Umístění: Reporty – Přidat šablonu – Odvozené reporty (tisk) – Tisk překročení hranic

Report obsahuje výpis překročení hranic států nebo krajů. Zahrnuje položky: datum, čas, délka a místo. Je možné jej použít pro získání přehledu o přechodech a vzdálenosti ujeté za hranicemi. Vyžaduje předem aktivaci monitorování přechodů v nastavení jednotky.

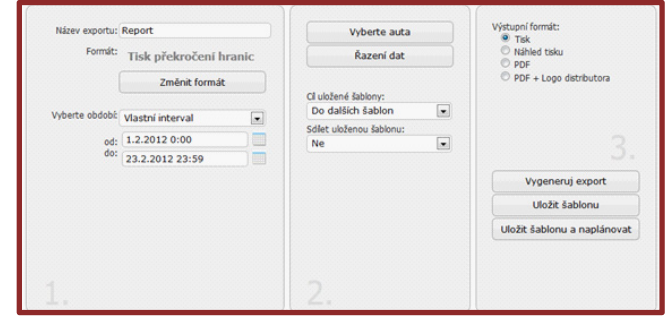

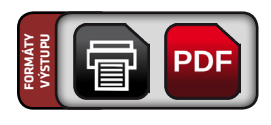

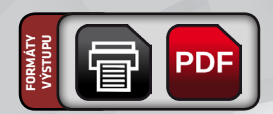

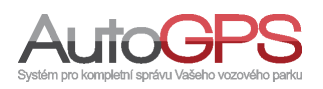

#### 5.7 Tisk překročení rychlosti

#### Umístění: Reporty – Přidat šablonu – Odvozené reporty (tisk) – Tisk překročení rychlosti

Report obsahuje údaje o překročení rychlosti – datum, čas, max. rychlost a místo. Je možné jej využít pro přehled míst, kde jednotka v daném období překročila rychlost.

#### **Parametry:**

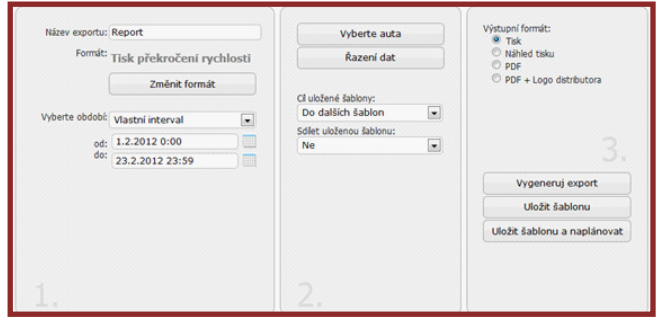

#### 5.8 Tisk soukromých jízd

Umístění: Reporty – Přidat šablonu – Odvozené reporty (tisk) – Tisk soukromých jízd

Report obsahuje údaje o použití vozidla pro soukromé účely: pobočka, řidič, SPZ, vozidlo, náklady, marketingový kód.

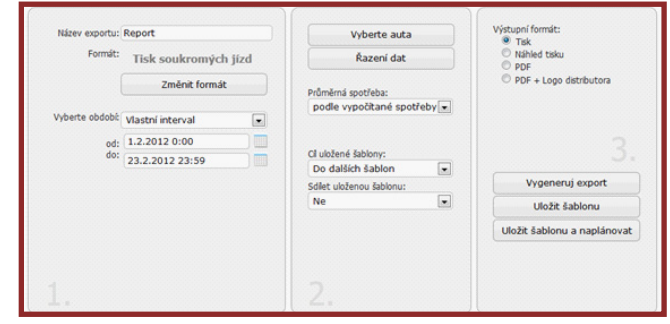

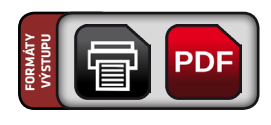

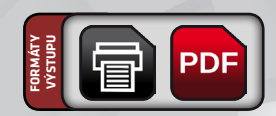

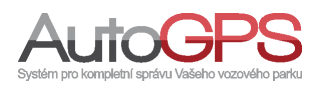

#### 5.9 Tisk stání na místě

#### Umístění: Reporty – Přidat šablonu – Odvozené reporty (tisk) – Tisk stání na místě

Report obsahuje údaje o stání na místě: datum, od, do, délka a místo. Může být využit k přehledu o místech a době stání vozidel.

#### **Parametry:**

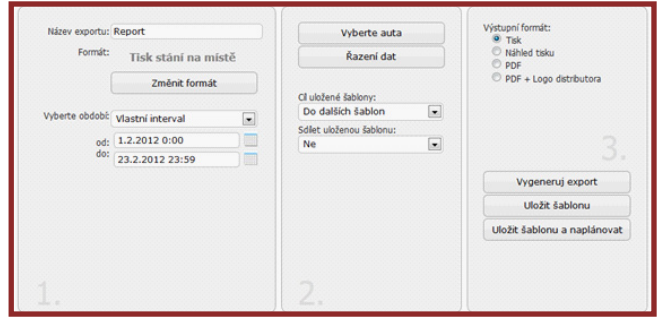

#### 5.10 Tisk vstupů

#### Umístění: Reporty – Přidat šablonu – Odvozené reporty (tisk) – Tisk soukromých vstupů

Report obsahuje výpis stavu vstupů. Obsahuje položky: datum, čas odjezdu, čas příjezdu, odkud, kam, délka, čas, stát. Pro použití tohoto reportu je nutné předem nastavit a zapnout vstupy v konfiguraci jednotky.

#### **Parametry:**

| Název exportu:  | Report           |   | Vyberte auta                 |     | Tisk                                          |
|-----------------|------------------|---|------------------------------|-----|-----------------------------------------------|
| Formát:         | Tisk vstupů      | 1 | Vyberte paramet              | try | <ul> <li>Náhled tisku</li> <li>PDF</li> </ul> |
|                 | Změnit formál    | t | Číslo vstupu:                |     | PDF + Logo distributora                       |
|                 |                  |   | Vstup č. 1                   | •   |                                               |
| Detaily:        | Ano              |   |                              |     |                                               |
| Sumáře:         | Ano              |   | Cil uložené šablony:         |     |                                               |
|                 |                  |   | Collect utaliances abblences |     |                                               |
| Vyberte obdobi: | Vlastní interval |   | Ne                           |     | Vygeneruj export                              |
| od:             | 1.3.2012 0:00    |   |                              |     | Uložit šablonu                                |
| 00:             | 1.3.2012 23:59   |   |                              |     | Uložit šablonu a naplánova                    |
|                 |                  |   |                              |     |                                               |
|                 |                  |   |                              |     |                                               |

#### Náhled:

| Automobi  |                     |              |                 |                                   |                |
|-----------|---------------------|--------------|-----------------|-----------------------------------|----------------|
| SPZ       | Loss and            |              |                 |                                   |                |
| Období    | 23.7.20128          | :12 - 2      | 3.7.2012 9:59   |                                   |                |
|           | 23.7.2012 1         | 0:16         |                 |                                   |                |
| Datum     | Čas odj<br>Čas příj | ezdu<br>ezdu | Délka<br>Čas    | Odkud<br>Kam                      | Stát           |
| 22 7 2012 |                     | 8:01         | 0,00 km         | Jihomoravský, cz, (Zálesí 2.2 km) | Crech Republic |
| 23.7.2014 | 2                   | 8:22         | 00:20:31        | Jihomoravský, cz, (Zálesí 2.2 km) | Czech Republic |
|           |                     |              |                 |                                   |                |
| 20171201  | <u>۱</u>            | 9:40         | 00:05:00        | Jaroměřice nad Rokytnou           | Cacconnepublic |
| 22.7.201  | 9:37 0,00 km        |              | 0,00 km         | Jaroměřice nad Rokytnou           | Creck Depublic |
| 23.7.201  | 4                   | 9:40         | 00:02:30        | Jaroměřice nad Rokytnou           | Czech Republic |
| . Ce      | kem                 |              |                 |                                   |                |
|           | Počet jízd          | 9            | Ujetá vzdalenos | t 0,00 km Čas jízd 00:56:02       |                |
| Celkem    | Počet jízd          | 9            | Ujetá vzdalenos | t 0,00 km Čas jízd 00:56:02       |                |
| : Ce      | kem - Řidič         |              |                 |                                   |                |
| Řidič     | Neznámý řid         | lič          |                 |                                   |                |
|           | Počet jízd          | 9            | Ujetá vzdalenos | t 0,00 km Čas jízd 00:56:02       |                |
| Celkem    | Počet jízd          | 9            | Ujetá vzdalenos | t 0,00 km Čas jízd 00:56:02       |                |

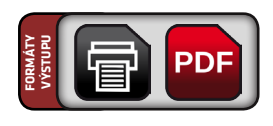

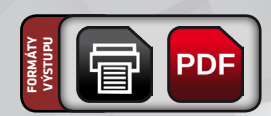

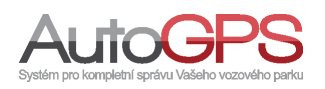

#### 5.11 Tisk zdravotnických dokladů

Umístění: Reporty – Přidat šablonu – Odvozené reporty (tisk) – Tisk zdravotnických dokladů

Report umožňuje doplnění údajů o jízdách i specifickými údaji pro potřeby dopravní zdravotní služby.

#### **Parametry:**

| Nazev exportu:  | Report                     |      | Vyberte auta         | PDF po jednotkách                            |
|-----------------|----------------------------|------|----------------------|----------------------------------------------|
| Formát:         | Tisk zdravotnic<br>dokladů | kých | Cíl uložené šablony: | <br>Uložit do:<br>Úložiště dat<br>Pevný disk |
|                 | Změnit formá               | t    | Do dalšich šablon    |                                              |
|                 |                            |      | Ne                   |                                              |
| Vyberte období: | Vlastní interval           | •    |                      |                                              |
| od:             | 1.3.2012 0:00              |      |                      |                                              |
| do:             | 1.3.2012 23:59             |      |                      | Vygeneruj export                             |
|                 |                            |      |                      | Uložit šablonu                               |
|                 |                            |      |                      | Uložit šablonu a naplánova                   |
|                 |                            |      |                      |                                              |
|                 |                            |      |                      |                                              |

#### 5.12 Tisk návštěv zákazníka

#### Umístění: Reporty – Přidat šablonu – Odvozené reporty (tisk) – Tisk návštěv zákazníka

Odvozený report, který obsahuje výpis pohybu v oblastech (geozónách). Jméno zákazníka je representováno názvem oblasti. Report je možné použít pro zjištění doby strávené u zákazníka (v oblasti), výpisu návštěv zákazníka (oblasti) a počtu návštěv u zákazníka (průjezdů oblastí). Je nutné si nadefinovat upozornění o průjezdu libovolnou oblastí nebo průjezd oblastí.

#### **Parametry:**

|                 |                                  | Typerice data                | C Tisk                     |
|-----------------|----------------------------------|------------------------------|----------------------------|
| Formát:         | Tisk návstěv zákaznika           | Řazení dat                   | Náhled tisku               |
|                 | Změnit formát                    | Ci uložené čahlonu:          | PDF + Logo distributora    |
|                 |                                  | Do dalších šablon            |                            |
| Detaily:        | Ano                              | Schlat u ložanov u čablonu u |                            |
| Sumáře:         | Ano                              | Ne 💌                         |                            |
|                 |                                  |                              |                            |
| Vyberte období: | Vlastní interval                 |                              |                            |
| od:             | 1.5.2012 0:00                    |                              | Vygeneruj export           |
| do:             | 30.5.2012 23:59                  |                              | Uložit šablonu             |
| Minimálni       | í doba průjezdu oblasti: 0 minut |                              | Uložit šablonu a naplánova |
|                 |                                  |                              |                            |

#### Náhled:

| PZ i<br>ibdobí 1<br>3 | 5.2012 0 | 00 - 30.5.2012 23:59<br>0:17 |                                                                              |                                                                                     |               |          |         |  |
|-----------------------|----------|------------------------------|------------------------------------------------------------------------------|-------------------------------------------------------------------------------------|---------------|----------|---------|--|
| Datum                 | Čas      | Zákaznik                     | Kód zákaznika                                                                | Misto                                                                               |               |          | Doba    |  |
| 14.5.2012             | 10:55    | Andience pails               | Rodinico polo                                                                | Srbská, Brno-Královo Pole, Brno, Okres Brno-město, Jihomoravi                       | ský, cz       |          | 00:00:  |  |
| 14.5.2012             | 10:56    | Parlies ton Hypole           | Hradecká, Brno-Řečkovice a Mokrá Hora, Brno, Okres Brno-město                |                                                                                     | to, Jihomorav | ský, cz  | 00:00:3 |  |
| 14.5.2012             | 10:56    | Reference, Maled Itemp       | Native-real, Materia Inana                                                   | bratil Kňdul, Brno-Řečkovice a Mokrá Hora, Brno, Okres Brno-město, Jihomoravský, cz |               |          | 00:02:  |  |
| 14.5.2012             | 10:59    | Ohlma                        | Other                                                                        | Ivanovice, Okres Brno-město, Jihomoravský, cz                                       |               |          | 00:14:  |  |
| Zákaz                 | mik      | Kód zákaznika                | I                                                                            | Misto                                                                               | Doba          | Počet na | ivštēv  |  |
| Gidleuis              |          | Other                        | Ivanovice, Okres Brno-                                                       | Ivanovice, Okres Brno-město, Jhomoravský, cz 00:14:1                                |               |          |         |  |
| follow pate           |          | the date or a participant    | Srbská, Brno-Královo Pole, Brno, Okres Brno-město, Jihomoravský, cz 00:00:48 |                                                                                     |               |          | 3 1     |  |
| allow-top for         | pole     | fadavos topia                | Hradecká, Brno-Řečko                                                         | rice a Mokrá Hora, Brno, Okres Brno-město, Jihomoravský, cz                         | 00:00:32      |          | 1       |  |
| Paritico rece, 10     |          | Bullering, Maled-Issue       | bratii Khôlů, Brno-Řeč                                                       | covice a Mokrá Hora, Brno, Okres Brno-město, Jihomoravský, cz                       | 00:02:14      |          | 1       |  |

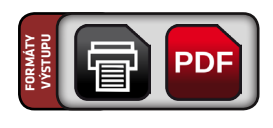

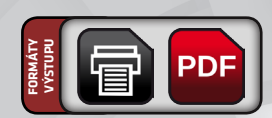

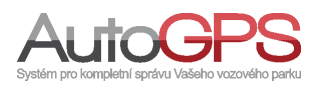

#### 5.13 Tisk detailů jízd

#### Umístění: Reporty – Přidat šablonu – Odvozené reporty (tisk) – Tisk detailů jízd

Tento report slouží k výpisu jízd z knihy jízd. Jako bonus jsou zde sumáře výpisu detailních kilometrů (případ kdy má jednotka přepínač typu jízd).

#### **Parametry:**

| Název exportu:  | Report                                                                                                    | Vytisknout:                                                                                   | Sužební neodsou blasená            |       |
|-----------------|----------------------------------------------------------------------------------------------------|-----------------------------------------------------------------------------------------------|------------------------------------|-------|
| Econita         | nepers                                                                                                    |                                                                                               | Soukromá                           | 10    |
| Format          | Tisk detailů jízd                                                                                                    | Nezobrazovat cie                                                                              | Sužební odsouhlasená               |       |
|                 | Změnit formát                                                                                                    | jizd:                                                                                         | Soukromá<br>Služební odsouhlasená  | ÷     |
| Vyberte obdobi: | Vlastní interval                                                                                                    |                                                                                               |                                    |       |
| od:             | 16.7.2012 0:00                                                                                                    | Detaily:                                                                                      | Ano                                | -     |
| do:             | 17.7.2012 23:59                                                                                                    | Sumáře:                                                                                       | Ano                                | •     |
|                 |                                                                                                    | Defenient                                                                                     |                                    |       |
|                 |                                                                                                    | spotřeba:                                                                                     | podle vypočítané spoti             | eby 🔻 |
| ale X           |                                                                                                    | ) <u>L</u> i                                                                                  |                                    |       |
|                 | Výběr jednotek<br>Vyberte řidiče<br>Vyberte parametry                                                                                  | Výstupní formát:<br>Tisk<br>Nhřied tisku<br>PDF<br>PDF + Logo di                              | stributora                         |       |
|                 | Výběr jednotek<br>Vyberte řidiče<br>Vyberte parametry<br>Cli uložené šablony:                                                          | Výstupní formát:<br>Tisk<br>Poř<br>Poř<br>Poř +Logo di                                        | stributora                         |       |
|                 | Výběr jednotek<br>Vyberte řídiče<br>Vyberte parametry<br>Cluložené šabiony:<br>Do dalších šabion<br>Sdlet uloženou šabionu:<br>Ne      | Výstupní formát:<br>Tisk<br>PDP<br>PDP<br>PDP + Logo di                                       | stributora<br>4,                   |       |
|                 | Výběr jednotek<br>Vyberte řidiče<br>Vyberte parametry<br>Cl uložené šablony:<br>Do dalších šablon v<br>Sdlet uloženou šablonu:<br>Ne   | Výstupní formát:<br>Trak<br>Nišíhed taku<br>PDP<br>PDP<br>PDP<br>Vypeneru                     | stributora<br>4,                   |       |
|                 | Výběr jednotek<br>Vyberte řidiče<br>Vyberte parametry<br>Cl uložené šablony:<br>Do dalších šablon v<br>Sdlet uloženou šablonu:<br>Ne   | Výstupní formát:<br>Tak<br>Nišíled taku<br>OPDF<br>PDF<br>PDF<br>PDF<br>Vygeneru<br>Uložit ás | stributora<br>4.<br>j export       |       |
|                 | Výběr jednotek<br>Vyberte řidiče<br>Vyberte parametry<br>Cl dožené šabiony:<br>Do dalších šabion<br>Sdiet uloženou šabionu:<br>Ne      | Výstupní formát:<br>Tak<br>Nářké taku<br>PDF +Logo d<br>Vygeneru<br>Uložit šal                | j export<br>bilonu<br>a naplánovat |       |
|                 | Výběr jednotek<br>Vyberte řidiče<br>Vyberte parametry<br>Cl uložené šablony:<br>Do dalších šablon v<br>Sdlet uloženou šablonu:<br>Ne v | Výstupní formát:<br>Trak<br>Nišíved taku<br>Oppi<br>PDP + Logo di<br>Uložit šabionu           | j export<br>a naplánovat           |       |

#### 5.14 Tisk zakázek

Umístění: Reporty – Přidat šablonu – Odvozené reporty (tisk) – Tisk zakázek

Report slouží k přehledu jízd a přiřazených zakázek. V reportu nalezne sumář pro jednotlivé zakázky.

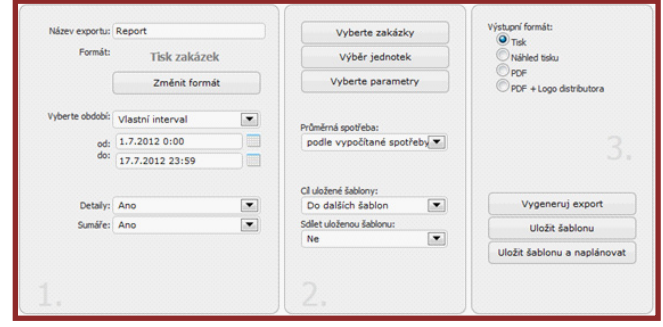

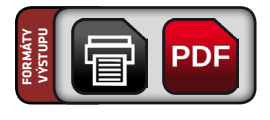

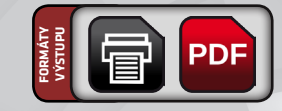

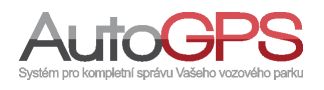

Tato skupina reportů slouží reportování dat z trackerů a jiných speciálních jednotek.

#### 6.1 CSV pohyb trackerů

Umístění: Reporty – Přidat šablonu – Ostatní reporty – CSV pohyb trackerů

Report slouží k vypisu dat s osobních trackerů do souboru formátu csv nebo xls. Obsahuje datum, čas od – do, body trasy a sloupec pro vložení důvodu cesty.

#### **Parametry:**

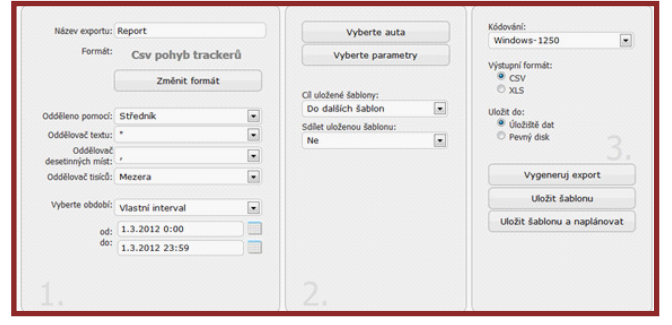

#### 6.2 CSV pozice trackerů

Umístění: Reporty – Přidat šablonu – Ostatní reporty – CSV pozice trackerů

Výstupem tohoto reportu je výpis pozic trackerů za vybrané období. Obsahuje datum, čas a souřadnice jednotlivých bodů trasy.

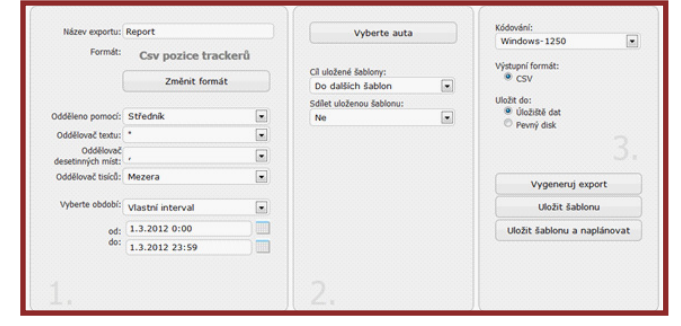

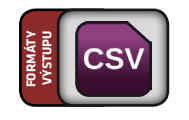

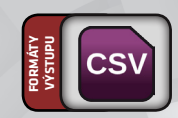

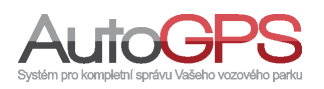

### 6 Tracker reporty

#### 6.3 Tisk pohybu trackerů

#### Umístění: Reporty – Přidat šablonu – Ostatní reporty – Tisk pohybu trackerů

Report je určen pro tisk pohybu trackerů přímo na tiskárně, nebo ve formátu PDF. Obsahuje datum, čas, body odkud - kam a sloupec pro zadání účelu cesty.

#### **Parametry:**

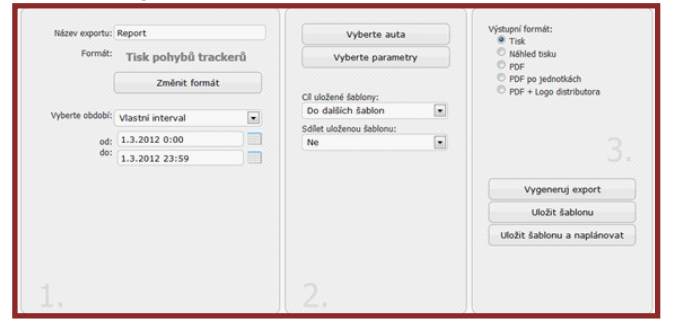

#### 6.4 CSV tracker sestavy

Umístění: Reporty – Přidat šablonu – Ostatní reporty – CSV tracker sestavy

Základní report, který obsahuje výpis informací z knihy jízd pro trackery.

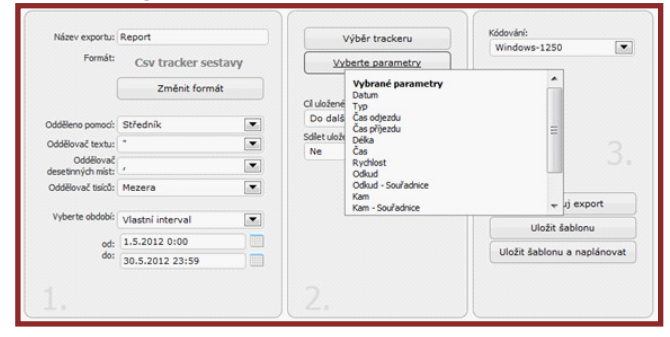

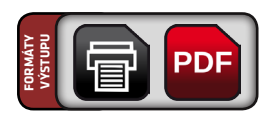

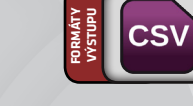

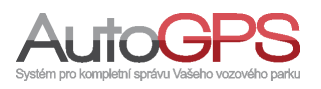

### 6 Tracker reporty

#### 6.5 Tisk tracker denní sestavy

#### Umístění: Reporty – Přidat šablonu – Ostatní reporty – Tisk tracker denní sestavy

Report, který obsahuje shrnuti dne pro trackery. V reportu se zobrazují tyto informace: datum, čas od, čas do, délka, místa stání.

#### **Parametry:**

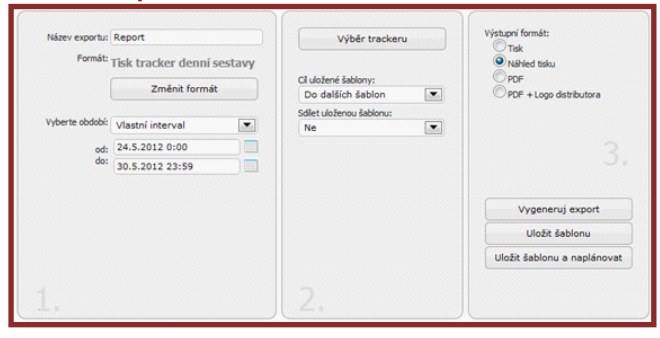

#### Náhled:

| Tracker<br>Oddebi 45. 2012 0:00 - 30.5. 2012 22:59<br>30.5. 2012 10:99 |             |              |           |                                                                                                    |  |  |  |
|------------------------------------------------------------------------|-------------|--------------|-----------|----------------------------------------------------------------------------------------------------|--|--|--|
| Datum                                                                  | Čas odjezdu | Čas příjezdu | Délka     | Stání na místě                                                                                                    |  |  |  |
| 24.5.2012                                                              |             |              |           | Brno, Brno, Brno, Brno                                                                                            |  |  |  |
| 25.5.2012                                                              | 14:38:31    | 16:41:11     | 54.53 km  | Brno, Brno, Brno, Suchý                                                                                           |  |  |  |
| 26.5.2012                                                              | 8:53:06     | 16:47:06     | 74.31 km  | Veľké Opatovice, Veľká Roudka 0.8 km, Borotin 0.2 km, Boskovice 0.2 km, Boskovice 0.4 km, Suchý, Boskovice, Suchý |  |  |  |
| 28.5.2012                                                              |             |              |           | Brno, Řečkovice a Mokrá Hora                                                                                      |  |  |  |
| 29.5.2012                                                              |             |              |           | Brno                                                                                                    |  |  |  |
| Celkem na                                                              | ieto        |              | 128.84 km |                                                                                                    |  |  |  |

#### 6.6 Tisk tracker sestavy

#### Umístění: Reporty – Přidat šablonu – Ostatní reporty – Tisk tracker sestavy

Základní report, který obsahuje výpis informací z knihy jízd pro trackery.

#### **Parametry:**

| wazev exportu:  | Report           |      | Výběr trackeru           |      | Tisk                      |
|-----------------|------------------|------|--------------------------|------|---------------------------|
| Formát:         | Tisk tracker ses | tavy | Vyberte parametr         | ry 📄 | Nähled tisku              |
|                 | Změnit formá     | it   |                          |      | PDF + Logo distributora   |
|                 |                  |      | Detaily:                 |      |                           |
| Vyberte obdobi: | Vlastní interval | -    | Ano                      |      |                           |
|                 |                  |      | Sumáře:                  | _    |                           |
| od:             | 1.5.2012 0:00    |      | Ano                      |      |                           |
| uu.             | 30.5.2012 23:59  |      | Ano                      |      |                           |
|                 |                  |      | Cil uložené šabiony:     |      |                           |
|                 |                  |      | Do dalších šablon        |      | Aturney august            |
|                 |                  |      | Sdilet uloženou šabionu: |      | vygeneruj export          |
|                 |                  |      | Ne                       |      | Uložit šablonu            |
|                 |                  |      |                          |      | Uložit šablonu a naplánov |
|                 |                  |      |                          |      |                           |
|                 |                  |      |                          |      |                           |

#### Náhled:

| Datum     | Тур   | Čas odjezdu<br>Čas příjezdu | Počet platných bodů<br>Počet neplatných bodů | Délka<br>Čas         | Rychlost   | Odkud<br>Kam                                                                                                    |
|-----------|-------|-----------------------------|----------------------------------------------|----------------------|------------|----------------------------------------------------------------------------------------------------|
| 26.5.2012 | Stání | 2:24                        | 59                                           | 05/27/45             |            | Suchý, Okres Blansko, Jihomoravský, cz<br>Suchý, Okres Blansko, Jihomoravský, cz                                 |
| 26.5.2012 | )/zda | 8:53<br>9:26                | 68<br>0                                      | 21.53 km<br>00:33:25 | 38.66 km/h | Suchý, Okres Blansko, Jihomoravský, cz<br>Žleb, Velké Opatovice, Okres Blansko, Jihomoravský, cz                 |
| 26.5.2012 | Stání | 9:27<br>11:05               | 143                                          | 01:38:34             |            | Žleb, Velké Opatovice, Okres Blansko, Jihomoravský, cz<br>Žleb, Velké Opatovice, Okres Blansko, Jihomoravský, cz |
|           |       | 1 10.20                     |                                              | 1 00.00.00           | 1          | Unit Calunda and Jan Annah Grang ( LE, (Duanornet U.E. Inn)                                                      |
| 26.5.2012 | Jizda | 13:26<br>13:43              | 36<br>0                                      | 1.71 km<br>00:17:27  | 5.88 km/h  | Okres Blansko, Jihomoravský, cz. (Boskovice 0.2 km)<br>Okres Blansko, Jihomoravský, cz. (Boskovice 0.5 km)       |
| 26.5.2012 | Stání | 13:44<br>13:58              | 30<br>0                                      | 00:14:28             |            | Okres Blansko, Jihomoravský, cz, (Boskovice 0.5 km)<br>Neznámý bod                                               |
| 26.5.2012 |       |                             |                                              |                      |            | Jízda 5x, 3,0 h, 44.18 k<br>Stáni 6x, 8,5                                                                        |
|           |       |                             |                                              |                      |            |                                                                                                    |

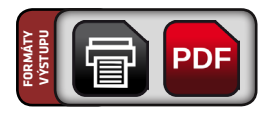

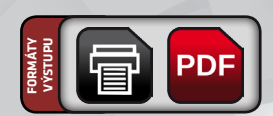

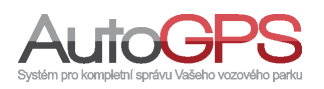

Tato skupina reportů obsahuje podporované programy, do kterých je možné knihu jízd importovat.

#### 7.1 CSV Helios

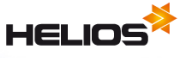

Umístění: Reporty – Přidat šablonu – Programové reporty – Csv Helios

Report pro export dat z knihy jízd do programu HELIOS. Výsledný soubor je možné importovat do tohoto systému.

#### **Parametry:**

| Formát:          | Cay Holios       |                              |         | Windows-1250          | •      |
|------------------|------------------|------------------------------|---------|-----------------------|--------|
|                  | Csv Hellos       | Druh vozidla:                |         | Výstupní formát:      |        |
|                  | Změnit formát    | Osobní automobil             |         | • CSV                 |        |
|                  |                  | Průměrná spotřeba:           |         | Uložit do:            |        |
| Odděleno pomocí: | Středník         | podle zadané rychlosti       | ní spot | Ulozisté dat          |        |
| Oddělovač textu: | •                |                              |         | - Petriy ular         |        |
| Vyberte období:  | Vlastní interval | Cil uložené šablony:         |         |                       |        |
|                  | 1.3.2012 0:00    | Do dalších šablon            |         | Vygeneruj expo        | rt     |
| do:              |                  | <br>Sdilet uloženou šablonu: |         |                       |        |
|                  | 1.3.2012 23:59   | Ne                           |         | Uložit šablonu        |        |
|                  |                  |                              |         | Uložit šablonu a napl | ánovat |
|                  |                  |                              |         |                       |        |
|                  |                  |                              |         |                       |        |

#### 7.2 CSV pro skripty

#### Umístění: Reporty – Přidat šablonu – Programové reporty – Csv pro skripty

Report exportuje informace z knihy jízd do souboru formátu csv dle nastavených parametrů. Je možné nastavit, pro která auta se budou vypisovat informace z knihy jízd. Je možné nastavit typy oddělovačů a kódování, ve kterém bude výsledný soubor. Report obsahuje popis sloupců v prvním řádku.

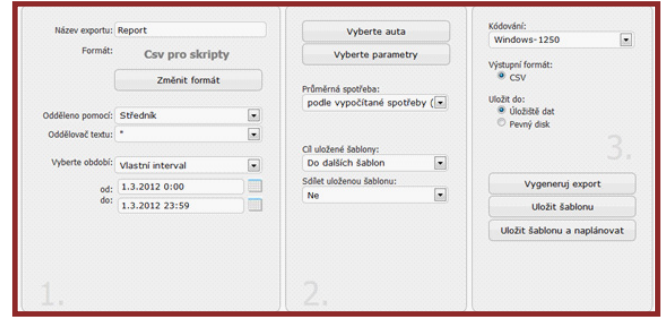

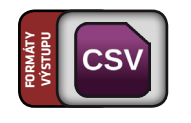

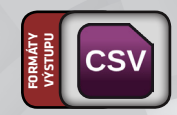

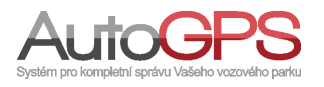

#### 7.3 CSV Softip

### SOFTIP

Umístění: Reporty – Přidat šablonu – Programové reporty – Csv Softip

Report exportuje informace z knihy jízd do souboru formátu csv dle nastavených parametrů. Je možné nastavit, pro která auta se budou vypisovat informace z knihy jízd. Je možné nastavit typy oddělovačů a kódování, ve kterém bude výsledný soubor.

#### **Parametry:**

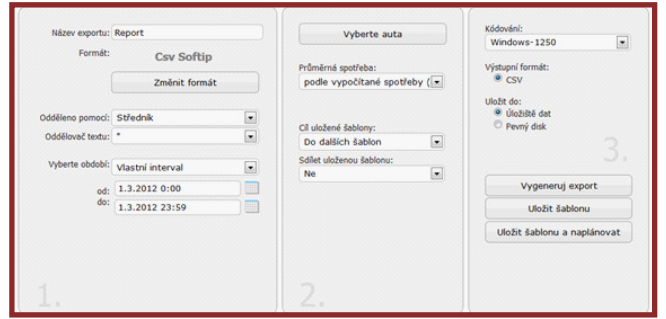

#### 7.4 GPX

Umístění: Reporty - Přidat šablonu - Programové reporty - GPX

Výstupem reportu jsou data z knihy jízd do formátu gpx. Gpx formát slouží pro popis tras.

|                 |                  |   | vyberte auta             | UTF-8                      |
|-----------------|------------------|---|--------------------------|----------------------------|
| Format:         | GPX              |   |                          | Výstupní formát:           |
|                 | Změnit formá     | t | Cil uložené šablony:     | ● GPX                      |
|                 |                  |   | Do dalšich šablon        | 1                          |
| Vyberte období: | Vlastní interval |   | Sdilet uloženou šabionu: | Uložit do:                 |
| od:             | 1.3.2012 0:00    |   | Ne                       | O Pevný disk               |
| do:             | 1.3.2012 23:59   |   |                          |                            |
|                 |                  |   |                          | Vygeneruj export           |
|                 |                  |   |                          | Uložit šablonu             |
|                 |                  |   |                          | Uložit šablonu a naplánova |
|                 |                  |   |                          |                            |

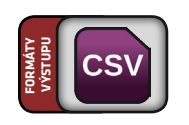

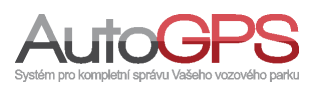

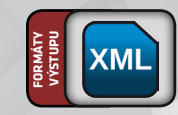

#### 7.5 KML – Google Earth

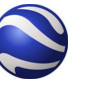

Umístění: Reporty – Přidat šablonu – Programové reporty – KML-Google Earth

Report pro export dat z knihy jízd do programu Google Earth. Report je ve formátu kml.

#### **Parametry:**

| HULEY EXPORTS.  | Report           |       | vyberte auta             |   | UTF-8                                                | R         |
|-----------------|------------------|-------|--------------------------|---|------------------------------------------------------|-----------|
| Formát:         | KML - Google E   | Earth |                          |   | Vistunní formát:                                     |           |
|                 | Změnit formá     | t     | Cil uložené šablony:     |   | KML                                                  |           |
|                 |                  |       | Do dalších šablon        |   |                                                      |           |
| Vyberte období: | Vlastní interval |       | Sdilet uloženou šablonu: |   | Uložit do:                                           |           |
| od:             | 1.3.2012 0:00    |       | Ne                       | • | <ul> <li>Oloziste dat</li> <li>Pevný disk</li> </ul> |           |
| do:             | 1.3.2012 23:59   |       |                          |   |                                                      |           |
|                 |                  |       |                          |   | Vygeneruj ex                                         | port      |
|                 |                  |       |                          |   | Uložit šablo                                         | nu        |
|                 |                  |       |                          |   | Uložit šablonu a na                                  | aplánovat |
|                 |                  |       |                          |   |                                                      |           |

#### 7.6 XML ABRA Gx

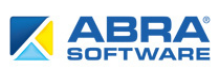

Umístění: Reporty – Přidat šablonu – Programové reporty – Xml ABRA Gx

Report pro export dat z knihy jízd do programu ABRA Gx. Výsledný soubor je možné importovat do tohoto systému, který přináší zejména velkým a středně velkým organizacím komplexní pohled na podnikové procesy. Včetně kontroly vozového parku.

| Název exportu:  | Report           |   | Vyberte auta             |        | UTF-8                                    |          |
|-----------------|------------------|---|--------------------------|--------|------------------------------------------|----------|
| Formát:         | Xml ABRA G       | x | Průměrná spotřeba:       |        | Výstupní formát:                         |          |
|                 | Změnit formát    |   | podle vypočítané spot    | feby ( | XML                                      |          |
| Vyberte období: | Vlastní interval | • | Cil uložené šablony:     |        | Uložit do:<br>Úložiště dat<br>Pevný disk |          |
| od:             | 1.3.2012 0:00    |   | Do dalších šablon        |        |                                          |          |
| 00:             | 1.3.2012 23:59   |   | Sdilet uloženou šablonu: |        |                                          |          |
|                 |                  |   | Ne                       |        | Vygeneruj exp                            | ort      |
|                 |                  |   |                          |        | Uložit šablor                            | u        |
|                 |                  |   |                          |        | Uložit šablonu a na                      | plánovat |
|                 |                  |   |                          |        |                                          |          |
|                 |                  |   |                          |        |                                          |          |

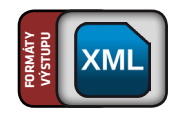

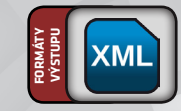

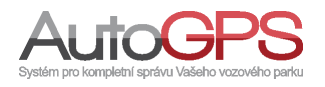

#### 7.7 XML autopark 20xx

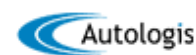

#### Umístění: Reporty – Přidat šablonu – Programové reporty – Xml autopark 20xx

Report pro export dat z knihy jízd do programu AUTOPARK. Výsledný soubor je možné importovat do tohoto systému, který nabízí množství funkcí. V knize jízd lze dělat jakékoliv dodatečné úpravy a změny, kdykoliv lze vše překontrolovat a přepočítat, zaktualizovat tachometr apod.

#### **Parametry:**

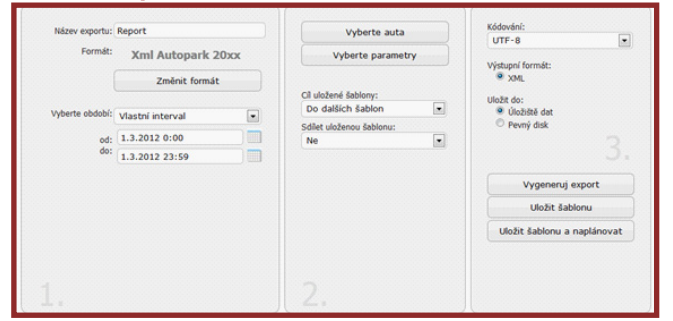

#### 7.8 XML Autoplan

#### AUTOPLAN®

Umístění: Reporty – Přidat šablonu – Programové reporty – Xml Autoplan

Report pro export dat z knihy jízd do programu AUTOPLAN. Výsledný soubor je možné importovat do tohoto systému, který podporuje tyto funkce: vkládání jízd jednotlivě i z automapy, základní automapa ČR je součástí aplikace (další mapové moduly volitelně), vkládání obvyklých jízd, hromadné vkládání jízd, cestovní náhrady pro soukromá auta, jízdy pro více firem, atd.

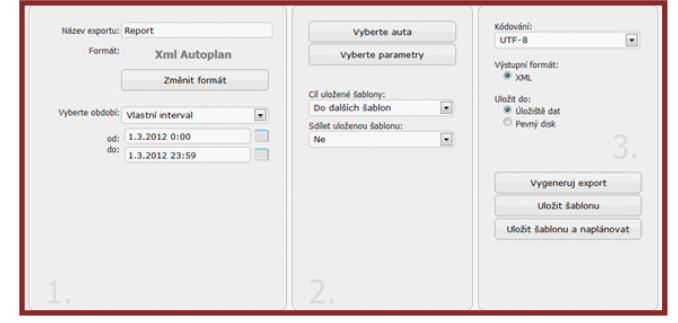

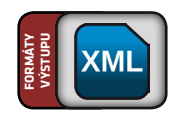

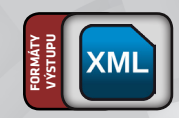

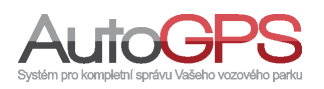

#### 7.9 Původní export

#### Umístění: Reporty – Přidat šablonu – Programové reporty – Původní export

Tento report slouží jako náhrada za původní export XML. Zachovává kompatibilitu s původním formátem. Podle zvolených parametrů se vypisují data v XML formátu.

#### **Parametry:**

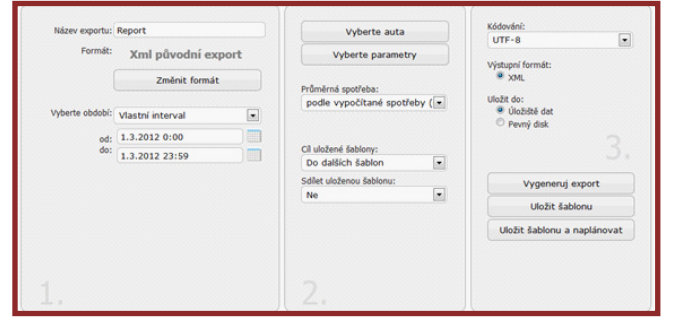

#### 7.10 XML SPZ 20xx

#### Umístění: Reporty – Přidat šablonu – Programové reporty – Xml SPZ 20xx

Report pro export dat z knihy jízd do programu SPZ. Výsledný soubor je možné importovat do tohoto systému, který je komplexní systém evidence a zpracování veškerých údajů souvisejících s provozem vozidel, který má využití nejen při běžné evidenci jízd a cestovních náhrad, ale i při správě autoparku, v účtárně (vyúčtování soukromě ujetých kilometrů, silniční daň).

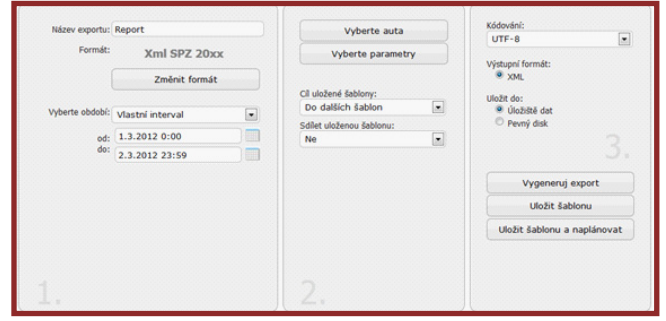

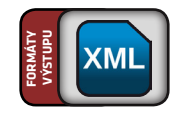

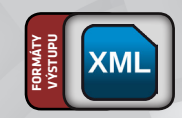

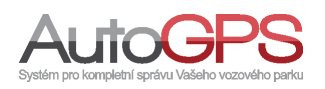

### 8 Reporty externích zařízení

Reporty externích zařízení slouží k výpisu dat, které posíla jednotka podporující tato zařízení.

#### 8.1 Tisk knihy jízd a EDM ECO

#### Umístění: Reporty – Přidat šablonu – Reporty externích zařízení – Tisk knihy jízd a EDM ECO

Tento report je velice podobný tisku základní sestavy. Jsou zde však přidány položky týkající se EDM ECO. Jedná se o palivo na volnoběh, čas volnoběhu, čas použití motorové brzdy a celkové spotřebované palivo za jízdu respektive v sumářích za všechny jízdy.

#### **Parametry:**

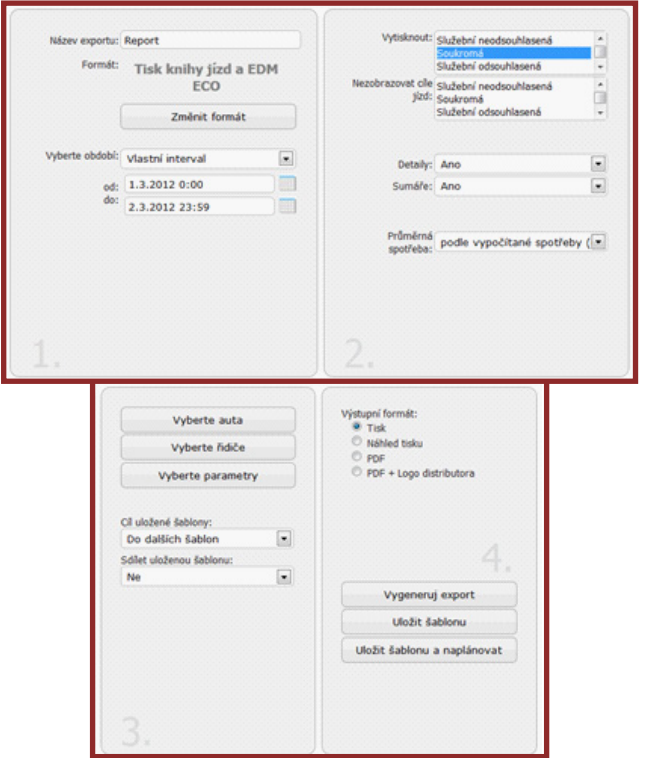

#### 8.2 Tisk sumáře telemetry dle RPM (EDM ECO)

### Umístění: Reporty – Přidat šablonu – Reporty externích zařízení – Tisk sumáře telemetry dle RPM (EDM ECO)

V tomto reportu se k vybraným vozidlům se za vybrané období vypíše následující tabulka s hodnotami telemetru při různých otáčkách motoru a to buď v absolutních nebo relativních hodnotách (dle parametru).

#### **Parametry:**

| Formát:         | Tisk sumáře tele | metry |                          |          | <ul> <li>Tisk</li> <li>Náhled tisku</li> </ul>           |
|-----------------|------------------|-------|--------------------------|----------|----------------------------------------------------------|
|                 | dle RPM (EDM I   | ECO)  | Průměrná spotřeba:       |          | <ul> <li>PDF</li> <li>PDF + Logo distributora</li> </ul> |
|                 | Změnit formá     | t     | podle vypoctane sp       | otreby - |                                                          |
| Vyberte obdobi: | Vlastní interval |       | absolutně                | ·M:      |                                                          |
| od:             | 1.3.2012 0:00    |       | Ci uložené šabloov-      |          |                                                          |
| do:             | 5.3.2012 23:59   |       | Do dalších šablon        | •        | Vygeneruj export                                         |
|                 |                  |       | Sdilet uloženou šabionu: |          | Uložit šablonu                                           |
|                 |                  |       |                          |          | Uložit šablonu a naplánova                               |
|                 |                  |       |                          |          |                                                          |

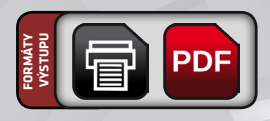

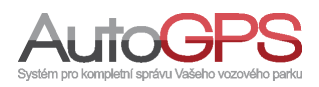

PDF

### 8 Reporty externích zařízení

### 8.3 Tisk sumáře telemetry dle rychlosti (EDM ECO)

#### Umístění: Reporty – Přidat šablonu – Reporty externích zařízení – Tisk sumáře telemetry dle rychlosti (EDM ECO)

V tomto reportu se k vybraným vozidlům se za vybrané období vypíše následující tabulka s hodnotami telemetru při různých rychlostech a to buď v absolutních nebo relativních hodnotách (dle parametru).

#### **Parametry:**

| Formát:         | Tisk sumáře tele<br>dle rychlosti (EDM | metry<br>4 ECO) | Prôměrná spotřeba:       |       | <ul> <li>Tisk</li> <li>Náhled tisku</li> <li>PDF</li> <li>PDF + Logo distributora</li> </ul> |
|-----------------|----------------------------------------|-----------------|--------------------------|-------|----------------------------------------------------------------------------------------------|
|                 | Změnit formá                           | t               | Podle vypoctane spot     | treby |                                                                                              |
| Vyberte období: | Vlastní interval                       |                 | absolutně                | IOSU: |                                                                                              |
| od:             | 1.3.2012 0:00                          |                 | relativně                |       |                                                                                              |
| do:             | 5.3.2012 23:59                         |                 | Do dalšich šablon        |       | Vygeneruj export                                                                             |
|                 |                                        |                 | Sdilet uloženou šabionu: |       | Uložit šablonu                                                                               |
|                 |                                        |                 |                          |       | Uložit šablonu a naplánovat                                                                  |
|                 |                                        |                 |                          |       |                                                                                              |

#### 8.4 Tisk telemetry dle RPM (EDM ECO)

### Umístění: Reporty – Přidat šablonu – Reporty externích zařízení – Tisk telemetry dle RPM (EDM ECO)

V tomto reportu se k vybraným vozidlům se za vybrané období vypíše následující tabulka s hodnotami telemetru při různých otáčkách motoru a to buď v absolutních nebo relativních hodnotách (dle parametru).

| Formát:         | Tisk telemetry dl<br>(EDM ECO) | e RPM | Průměrná spotřeba:                             |        | <ul> <li>Tisk</li> <li>Náhled tisku</li> <li>PDF</li> <li>PDF + Logo distributora</li> </ul> |
|-----------------|--------------------------------|-------|------------------------------------------------|--------|----------------------------------------------------------------------------------------------|
|                 | Změnit formál                  |       | podle vypočítané spot                          | reby • | kovani)                                                                                      |
|                 |                                |       | podle zadane ceny za klon<br>podle prôtokoměru | netr   |                                                                                              |
| Vyberte obdobi: | Vlastní interval               |       | podle zadané rychlostní sp                     | otřeby | 2                                                                                            |
| od:             | 1.3.2012 0:00                  |       | Cluiplané Zablanu                              |        | - 3                                                                                          |
| do:             | 5.3.2012 23:59                 |       | Do dalších šablon                              |        | Vyneneruji evnort                                                                            |
|                 |                                |       | Sdilet uloženou šabionu:                       |        | Tygeneral export                                                                             |
|                 |                                |       | Ne                                             |        | Uložit šablonu                                                                               |
|                 |                                |       |                                                |        | Uložit šablonu a naplánova                                                                   |
|                 |                                |       |                                                |        |                                                                                              |
|                 |                                |       |                                                |        |                                                                                              |
|                 |                                |       |                                                |        |                                                                                              |

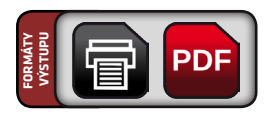

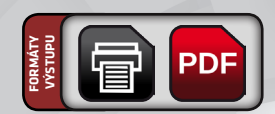

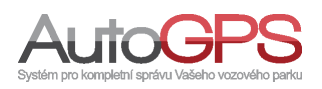

### 8 Reporty externích zařízení

### 8.5 Tisk telemetry dle rychlosti (EDM ECO)

#### Umístění: Reporty – Přidat šablonu – Reporty externích zařízení – Tisk telemetry dle rychlosti (EDM ECO)

V tomto reportu se k vybraným vozidlům se za vybrané období vypíše následující tabulka s hodnotami telemetru při různých rychlostech a to bud v absolutních nebo relativních hodnotách (dle parametru).

| Huzer experient | incport.                         |               |           | vyperce auta                   |              | Tiele                       |
|-----------------|----------------------------------|---------------|-----------|--------------------------------|--------------|-----------------------------|
| Formát:         | Tisk telemetry<br>rychlosti (EDM | / dle<br>ECO) | Průměrná  | Vybrané vozy<br>Žádné auto nel | vylo vybráno | firth ton                   |
|                 | Změnit forma                     | it            | podle v   | ypočítané spotř                | eby 💌        | - Tor T cogo abcidacora     |
|                 |                                  |               | Zobrazení | jednotek u rychlo              | sti:         |                             |
| Vyberte období: | Vlastní interval                 |               | absolut   | ně                             |              |                             |
| od:             | 1.3.2012 0:00                    |               | Chulalana | . Jablana                      |              |                             |
| do:             | 5.3.2012 23:59                   |               | Do dalš   | ich šablon                     |              | Vygeneruj export            |
|                 |                                  |               | Sdiet ulo | ienou šablonu:                 |              |                             |
|                 |                                  |               | Ne        |                                |              | Uložit šablonu              |
|                 |                                  |               |           |                                |              | Uložit šablonu a naplánovat |
|                 |                                  |               |           |                                |              |                             |
|                 |                                  |               |           |                                |              |                             |

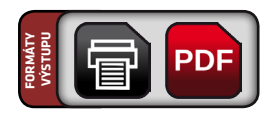

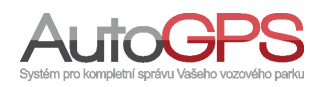

Tato skupina reportů slouží k naplánování statistik jednotek. Obsahuje spoustu reportů ze sekce Statistiky v hlavní liště knihy jízd.

#### 9.1 CSV statistik (více druhů)

Umístění: Reporty – Přidat šablonu – Statistické reporty – Csv statistik (více druhů)

Po výběru formátu je třeba ještě vybrat určitý typ statistiky: závady jednotek, tankování, ostatní výdaje, nejčastější cíle, překročení hranic, upomínky a upozornění. Tyto statistické reporty se generují stejným způsobem jako jsou "Statistiky" v hlavní liště knihy jízd. Výstupem tohoto reportu jsou data přegenerovaná do tabulkového procesoru.

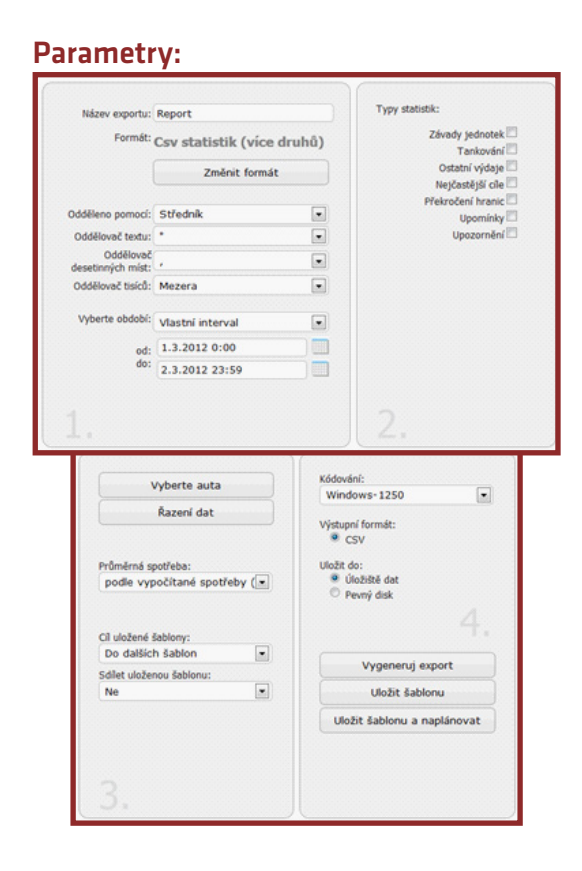

#### 9.2 Tisk přehledu oblastí

Umístění: Reporty – Přidat šablonu – Statistické reporty – Tisk přehledu oblastí

Výstupem této tiskové sestavy je přehled oblastí a jejich údaje zeměpisné šířky a délky.

| French          |                  |        |                          |   | Tisk                       |
|-----------------|------------------|--------|--------------------------|---|----------------------------|
| Format:         | Tisk prehledu ol | blastí |                          |   | Nahled tisku     PDF       |
|                 | Změnit formá     | t      | Cil uložené šablony:     |   | PDF + Logo distributora    |
|                 |                  |        | Do dalších šablon        | • |                            |
| Vyberte období: | Vlastní interval |        | Sdilet uloženou šablonu: |   |                            |
| od:             | 1.3.2012 0:00    |        | Ne                       |   |                            |
| do:             | 2.3.2012 23:59   |        |                          |   |                            |
|                 |                  |        |                          |   | Vygeneruj export           |
|                 |                  |        |                          |   | Uložit šablonu             |
|                 |                  |        |                          |   | Uložit šablonu a naplánova |
|                 |                  |        |                          |   |                            |
|                 |                  |        |                          |   |                            |

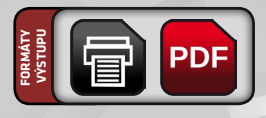

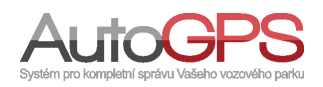

#### 9.3 Tisk servisního intervalu

#### Umístění: Reporty – Přidat šablonu – Statistické reporty – Tisk servisního intervalu

Výstupem této tiskové sestavy je zobrazení servisního intervalu vybraných automobilů. Ve vygenerovaném exportu je tabulka s názvem automobilu, uplynutí servisního intervalu v procentech a naplánovaný příští servis. Dále se v exportu vypisují i ty automobily, které servisní interval nemají.

#### Parametry:

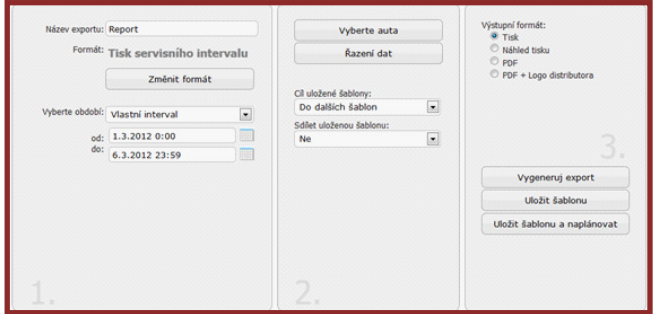

#### 9.4 Tisk statistik (více druhů)

#### Umístění: Reporty – Přidat šablonu – Statistické reporty – Tisk statistik (více druhů)

Po kliknutí na výběr formátu je třeba si ještě vybrat určitý typ statistiky: závady jednotek, tankování, ostatní výdaje, nejčastější cíle, překročení hranic, upomínky a upozornění. Tyto statistické reporty se generují stejným způsobem jako jsou "Statistiky" v hlavní liště knihy jízd. Výstupem tohoto reportu je tisková sestavap.

#### Parametry:

|                           |                                                           |       | Town statistics                                                                               |
|---------------------------|-----------------------------------------------------------|-------|-----------------------------------------------------------------------------------------------|
| Název exportu:<br>Formát: | Report<br>Tisk statistik (více<br>druhů)<br>Změnit formát |       | Závady jednotek<br>Závady jednotek<br>Ostatní výdaje<br>Nejčastější cile<br>Překročení hranic |
| Vyberte období:           | Vlastní interval                                          |       | Upomínky<br>Upozornění                                                                        |
| od:<br>do:                | 1.3.2012 0:00<br>6.3.2012 23:59                           |       |                                                                                               |
| - =                       | berte auta                                                | Výstu | 2.<br>prí formát:<br>Tisk                                                                     |
| R<br>Cil uložené šab      | azeni dat                                                 | 000   | Nanied tisku<br>PDF<br>PDF + Logo distributora                                                |
| Sdilet uloženou<br>Ne     | abion v<br>a šabionu:                                     |       |                                                                                               |
|                           |                                                           |       | Vygeneruj export                                                                              |
|                           |                                                           |       | Uložit šablonu                                                                                |
|                           |                                                           | U     | ožit šablonu a naplánovat                                                                     |
|                           |                                                           |       |                                                                                               |

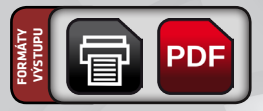

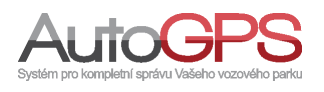

www.eurosat.cz

PDF

#### 9.5 Tisk účelů jízd

#### Umístění: Reporty – Přidat šablonu – Statistické reporty – Tisk účelu jízd

Výstupem této tiskové sestavy je seznam účelů jízd automobilů za vybrané časové období. Tabulku tvoří tyto sloupečky účel cesty, počet jízd pro určitý účel cesty, ujetá vzdálenost a čas jízd.

#### Parametry:

| Název exportu: Report         |                  | Vyberte auta |                                           | • Tisk |                                                                                |
|-------------------------------|------------------|--------------|-------------------------------------------|--------|--------------------------------------------------------------------------------|
| Formát:                       | Tisk účelů jízd  |              | Řazení dat                                |        | <ul> <li>Náhled tisku</li> <li>PDF</li> <li>PDF + Logo distributora</li> </ul> |
|                               | Změnit formát    |              |                                           |        |                                                                                |
|                               |                  |              | Cil uložené šabiony:<br>Do dalších šabion |        |                                                                                |
| Vyberte obdobi:<br>od:<br>do: | Vlastní interval |              | Sdílet uloženou šabionu:                  |        |                                                                                |
|                               | 1.3.2012 0:00    |              | Ne                                        | -      |                                                                                |
|                               | 6.3.2012 23:59   |              |                                           |        |                                                                                |
|                               |                  |              |                                           |        | Vygeneruj export                                                               |
|                               |                  |              |                                           |        | Uložit šablonu                                                                 |
|                               |                  |              |                                           |        | Uložit šablonu a naplánoval                                                    |
|                               |                  |              |                                           |        |                                                                                |

#### 9.6 Tisk vyhledání vozidel

#### Umístění: Reporty – Přidat šablonu – Statistické reporty – Tisk vyhledání vozidel

Výstupem této tiskové sestavy jsou data, kde se automobily nacházely v daný čas. Po výběru tohoto formátu si zvolíte určitý den a čas, o kterém chcete vědět, kde se Váš zaměstnanec s automobilem právě nacházel. Vygenerovaný report obsahuje vybraný automobil a tabulku s datem a místem, kde se nacházel v určitý čas.

#### Parametry:

| THURSDAY SUMPORTURE                       | Report                                                                                | 20                                                | Zobrazit automobil(y) kde se nacházel<br>v daný čas.                |           |  |  |
|-------------------------------------------|---------------------------------------------------------------------------------------|---------------------------------------------------|---------------------------------------------------------------------|-----------|--|--|
| Formát:                                   |                                                                                       | . V                                               | daný čas.                                                           | Čer 12:00 |  |  |
| Turinge.                                  | Tisk vyhledani vozide                                                                 |                                                   | Utersi 🕅                                                            | Čas 12:00 |  |  |
|                                           | Změnit formát                                                                         |                                                   |                                                                     | Čas 12:00 |  |  |
|                                           |                                                                                       |                                                   | Öhrtek 🖾                                                            | Čas 12:00 |  |  |
| Vyberte obdobi:                           | Vlastní interval                                                                      |                                                   | Pátek                                                               | Čas 12:00 |  |  |
| od:                                       | 1.3.2012 0:00                                                                         |                                                   | Sobota                                                              | Čas 12:00 |  |  |
| do:                                       | 6.3.2012 23:59                                                                        |                                                   | Neděle 🖾                                                            | Čas 12:00 |  |  |
|                                           |                                                                                       |                                                   |                                                                     |           |  |  |
| 1.                                        | Vyberte auta<br>Řazení dat                                                            | Výstupní fi<br>© Tisk<br>© Náhl<br>© PDF<br>© PDF | ormát:<br>ed tisku<br>+ Logo distributor                            | а         |  |  |
| 1.                                        | Vyberte auta<br>Řazení dat<br>mé šablony:                                             | Výstupní fi<br>• Tisk<br>• Néhl<br>• PDF<br>• PDF | ormát:<br>ed tisku<br>+ Logo distributor                            | ð         |  |  |
| 1.<br>Clubs                               | Vyberte auta<br>Razení dat<br>Iné šablony:<br>Iších šablon v                          | Výstupní fi<br>© Tisk<br>© Něhh<br>© PDF<br>© PDF | ormát:<br>ed tisku<br>+ Logo distributor                            | ð         |  |  |
| 1.<br>Cl ulaž<br>Do da<br>Sdilet ul<br>Ne | Vyberte auta<br>Razení dat<br>mé šablony:<br>Iších šablon v<br>Ioženou šablonu:<br>v  | Výstupní fi<br>® Tiski<br>O POF<br>O PDF          | ed tisku<br>+ Logo distributor                                      | •         |  |  |
| Cl uloži<br>Do da<br>Sdlet u<br>Ne        | Vyberte auta<br>Razeni dat<br>mé šablony:<br>BšCh šablon •<br>Ioženou šablonu:<br>•   | Výstupní fi<br>S Tisk<br>Nahi<br>PDF<br>PDF       | ermét:<br>ed tisku<br>+ Logo distributor<br>/ygeneruj expor         | a<br>4,   |  |  |
| Cl uoz<br>Do da<br>Sdiet u<br>Ne          | Vyberte auta<br>Razení dat<br>Iné šablony:<br>Iších šablon v<br>Ioženou šablonu:<br>V | Výstupní fi<br>Výstupní fi<br>Pop<br>Pop          | ed tisku<br>+ Logo distributor<br>/ygeneruj expor<br>Uložit ŝablonu | a<br>4.   |  |  |

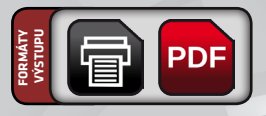

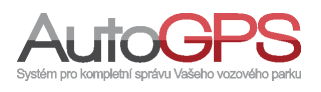

PDF

#### 9.7 Tisk upozornění

Umístění: Reporty – Přidat šablonu – Statistické reporty – Tisk upozornění

Report vypisuje vygenerovaná upozornění dle vybraných typů. Je možné vybrat více typů upozornění.

#### **Parametry:**

|                 |                                                                                                |    | Pohyb                                                                                                    |   |
|-----------------|------------------------------------------------------------------------------------------------|----|----------------------------------------------------------------------------------------------------|---|
| Formát:         | Tick uponom X                                                                                  | l. | Jednotka se dala do pohybu                                                                                                    |   |
|                 | Tisk upozornei                                                                                 | ni | Jednotka zastavila                                                                                                    |   |
|                 | Zanlait farmit                                                                                 |    | Jednotka překročila rychlost                                                                                                    |   |
|                 | Zmenic rormac                                                                                  |    | Pohyb s vypnutým zapalováním                                                                                                    |   |
|                 |                                                                                                |    | Jednotka se nedala do ponyou<br>Jednotka tracta ila ua do pinž                                                                             |   |
| Vyberte obdobi: | Vlastní interval                                                                               |    | Oblasti                                                                                                    |   |
|                 |                                                                                                |    | Jednotka vstoupila do oblasti                                                                                                    |   |
| od:             | 1.5.2012 0:00                                                                                  |    | Jednotka opustila oblast                                                                                                    |   |
| do:             | 30.5.2012 23:59                                                                                |    | Jednotka vstoupila do libovolné oblasti                                                                                                    |   |
|                 |                                                                                                |    | Jednotka opustia ilbovoinou ookast                                                                                                    | _ |
|                 |                                                                                                |    | Jednotka projela libovolnou oblasti                                                                                                    |   |
|                 |                                                                                                |    | Jednotka neopustila oblast                                                                                                    |   |
|                 |                                                                                                |    | Trasy                                                                                                    |   |
|                 |                                                                                                |    | Sledování na trase                                                                                                    |   |
|                 |                                                                                                |    | Přijata data z jednotky                                                                                                    |   |
|                 |                                                                                                |    | Jednotka neposlala data                                                                                                    |   |
| 1.              | Výběr jednotek                                                                                 | k  | Výstupní formát:<br>© Tisk<br>© Náhled taku                                                                                                |   |
|                 | Výběr jednotek<br>Cl uložené šabiony:<br>Do dalších šabion<br>Sdlet uloženou šabionu:<br>Ne    | *  | Výstupní formát:<br>Tisk<br>Náhled taku<br>POF<br>POF + Logo distributora                                                                  |   |
|                 | Výběr jednotel<br>Cl uložené šabiony:<br>Do dalších šabion<br>Sállet uloženou šabionu:<br>Ne   | *  | Výstupní formát:<br>Tink<br>Nišhled taku<br>POF<br>PDF + Logo distributora<br>Vygeneruj export                                             |   |
|                 | Výběr jednotel<br>Cl uložené šabilony:<br>Do dalších šabilon<br>Sdlet uloženou šabilonu:<br>Ne | •  | Výstupní formát:<br>Tink<br>Náhled tsku<br>POF<br>PDF + Logo distributora<br>Vygeneruj export<br>Uložit šabionu                            |   |
|                 | Výběr jednotel<br>Cl uložené šablony:<br>Do dalších šablon<br>Sállet uloženou šablonu:<br>Ne   | *  | Výstupní formát:<br>Tisk<br>Nářide tísku<br>PDF<br>PDF + Logo distributora<br>4.<br>Vygeneruj export<br>Uložit šabilonu<br>Uložit šabilonu |   |

#### 9.8 XLS statistiky dobíjení

Umístění: Reporty – Přidat šablonu – Statistické reporty – XIs statistiky dobíjení

Tento report slouží k zjištění statistik nabíjení dle vybraných skupin.

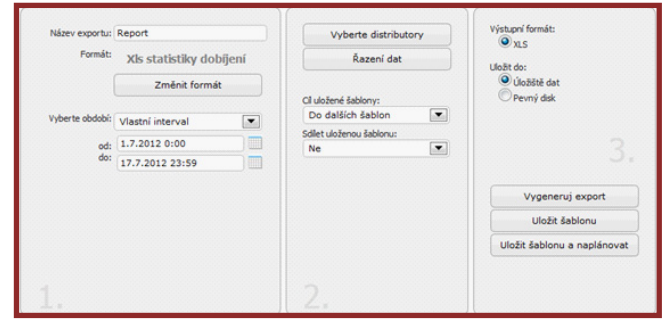

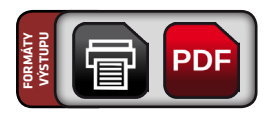

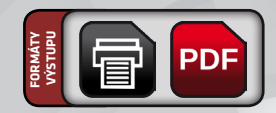

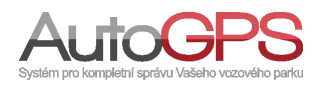

# 10 Základní reporty

Tato skupina reportů obsahuje všechny obecné reporty pro generování dat z knihy jízd. Je možné generovat více formátů od obyčejného tisku, přes pdf až po formát csv.

#### 10.1 CSV základní sestavy

Umístění: Reporty – Přidat šablonu – Základní reporty – Csv základní sestavy

Základní report, který exportuje informace z knihy jízd do tabulkového procesoru, dle nastavených parametrů. Je možné nastavit, pro která auta se budou vypisovat informace z knihy jízd. Je možné nastavit typy oddělovačů a kódování, ve kterém bude výsledný soubor.

#### Parametry:

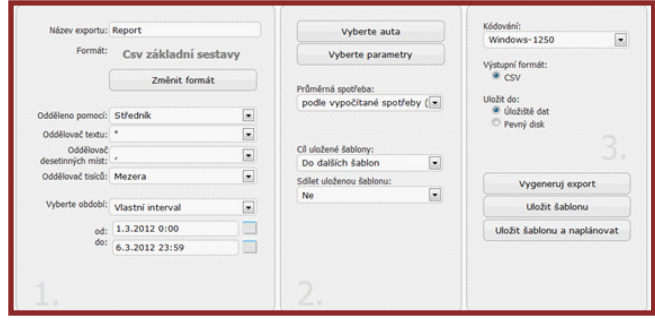

#### 10.2 Tisk základní sestavy

Umístění: Reporty – Přidat šablonu – Základní reporty – Tisk základní sestavy

Základní report, který obsahuje výpis informací z knihy jízd, dle nastavených parametrů. Lze nastavit, pro která auta a pro které řidiče se budou vypisovat informace z knihy jízd. Je možné nastavit zobrazení detailů a sumářů a typů jízd, které se budou vypisovat a u kterých se nebudou zobrazovat názvy bodů.

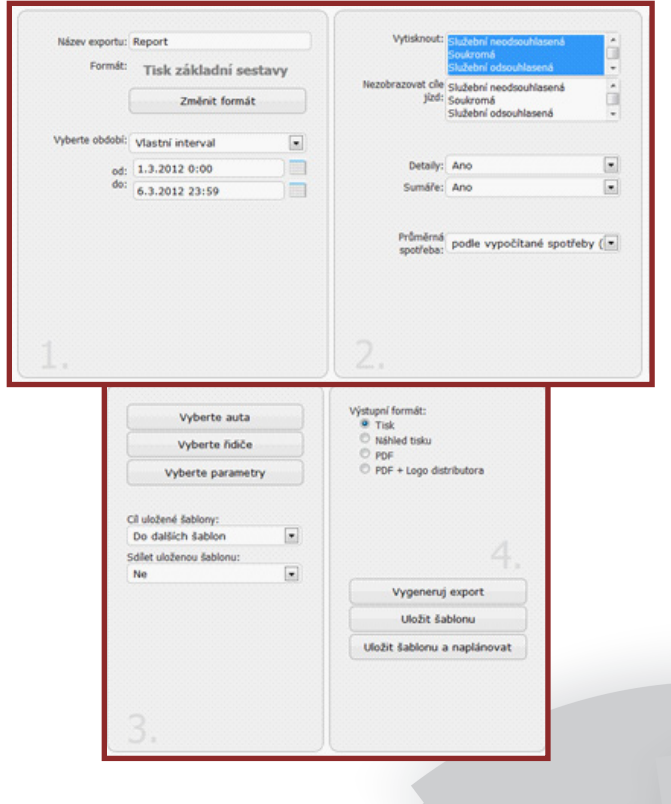

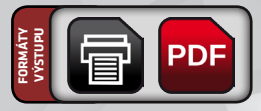

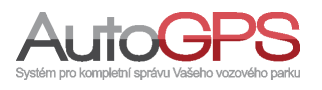

# 10 Základní reporty

#### 10.3 XML základní sestavy

#### Umístění: Reporty – Přidat šablonu – Základní reporty – Xml základní sestavy

Základní report, který exportuje informace z knihy jízd do souboru ve formátu XML, dle nastavených parametrů. Je možné nastavit, pro která auta se budou vypisovat informace z knihy jízd. Je možné nastavit kódování, ve kterém bude výsledný soubor.

| Nazev exportu: Report |                      | Vyberte auta |                             | UTF-8 |                            |          |
|-----------------------|----------------------|--------------|-----------------------------|-------|----------------------------|----------|
| Formát:               | Xml základní sestavy |              | Vyberte parametry           |       | Vistunni formát:           |          |
|                       | Změnit formát        |              | Průměrná spotřeba:          |       | • XML                      |          |
| Visborto obdobili     | Mastelisteest        |              | podle vypočítané spotřeby ( |       | Uložit do:<br>Úložiště dat |          |
| riperte coucos.       | viastni interval     |              |                             |       | Pevný disk                 |          |
| od:<br>do:            | 1.3.2012 0:00        | 2012 0:00    | Clubber lablary             |       |                            |          |
|                       | 6.3.2012 23:59       |              | Do dalších šablon           | •     |                            |          |
|                       |                      |              | Sdilet uloženou šabionu:    | _     | Vygeneruj exp              | ort      |
|                       |                      |              | Ne                          | •     | Uložit šablor              | u        |
|                       |                      |              |                             |       | Uložit šablonu a na        | plánovat |
|                       |                      |              |                             |       |                            |          |
|                       |                      |              |                             |       |                            |          |

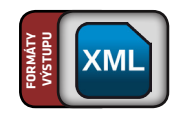

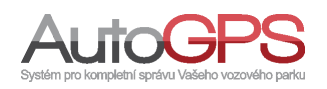